# Quick manual

# Test og målinger

Metrel EurotestXDe MI 3155

EAN: 3831063429708

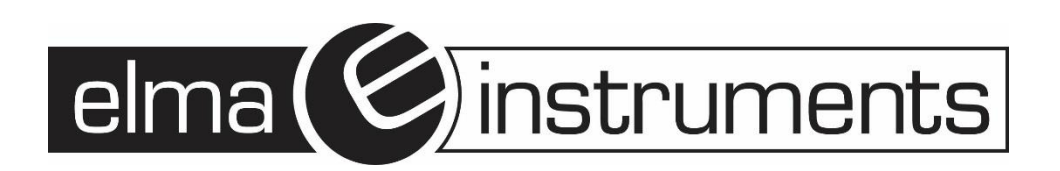

### 4 Index

| 4 To  | est og målinger                                                              | 2  |
|-------|------------------------------------------------------------------------------|----|
| 4.1   | Spænding, frekvens og fase sekvenser                                         | .2 |
| 4.2   | R iso – Isolationsmodstand                                                   | .3 |
| 4.3   | R iso- all – Isolationsmodstand                                              | .5 |
| 4.4   | The DAR og PI diagnostik                                                     | .6 |
| 4.5   | Varistor test                                                                | .6 |
| 4.6   | R low –Jordmodstandsforbindelse og potentialudligning                        | .8 |
| 4.7   | R low 4W                                                                     | .9 |
| 4.8   | Continuity – Kontinuitetsmodstands måling med lav strøm                      | .9 |
| 4.8.1 | Kompensation af testledningernes modstand                                    | 10 |
| 4.9   | Test af RCD                                                                  | 10 |
| 4.9.1 | RCD Uc – Kontakt spænding                                                    | 11 |
| 4.9.2 | RCD t – Udkoblingstid                                                        | 12 |
| 4.9.3 | RCD I – Udkoblingsstrøm                                                      | 12 |
| 4.10  | RCD Auto – RCD Auto test                                                     | 13 |
| 4.11  | Z loop – Fejlloop impedans og prospektiv fejlstrøm                           | 14 |
| 4.12  | Z loop 4W – Fejlloop impedans og prospektiv fejlstrøm                        | 15 |
| 4.13  | Zs rcd – Fejlloopimpedans og prospektiv fejlstrøm i installation med RCD     | 16 |
| 4.14  | Z loop m $\Omega$ – Høj præcision fejl loop impedans og prospektiv fejlstrøm | 17 |
| 4.15  | Z line – Line impedans og prospektiv kortslutnings strøm                     | 18 |
| 4.16  | Z line 4W – Lineimpedans og prospektiv kortslutnings strøm                   | 19 |
| 4.17  | Z line m $\Omega$ – Høj præcision line impedans prospektiv kortslutnings     | 19 |
| 4.18  | Voltage Drop (Spændingsfald)                                                 | 20 |
| 4.19  | Z auto - Auto test sekvens for fast line og loop test                        | 21 |
| 4.20  | Earth – Jordmodstand (3-leder test)                                          | 22 |
| 4.21  | Earth 2 clamp – Kontaktløs Jordmodstands måling (2 strømtænger)              | 24 |
| 4.22  | Ro – Specifik Jordmodstand                                                   | 25 |
| 4.23  | Effekt                                                                       | 26 |
| 4.24  | Harmonisk                                                                    | 26 |
| 4.25  | Strøm                                                                        | 26 |
| 4.26  | ISFL – Første fejllækage strøm                                               | 27 |
| 4.27  | IMD – Test af insolation monitorerings enheder                               | 27 |
| 4.28  | Rpe – PE ledningsmodstand                                                    | 27 |
| 4.29  | Belysning                                                                    | 28 |
| 4.30  | Afladnings tid                                                               | 29 |
| 4.31  | AUTO TT – Auto test sekvens for TT Jording system                            | 29 |
| 4.32  | AUTO IN (RCD) – Auto test sekvens for IN Jordingsanlæg med RCD               | 30 |
| 4.33  | AUTO IN – Auto test sekvns for IN Jordingsanlæg uden RCD                     | 31 |
| 4.34  | AUTOTI – Auto test sequence for IT Jording system                            | 32 |
| 4.35  |                                                                              | 33 |
| 4.36  | Visual og Funktional inspektion                                              | 34 |

### Dansk

### 4 Test og målinger

### 4.1 Spænding, frekvens og fase sekvenser

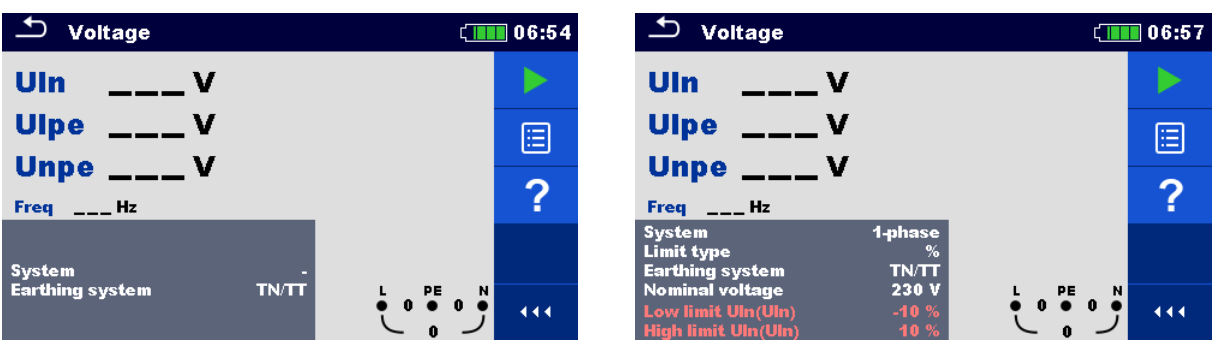

Fig. 4.1: Voltage (Spænding) målemenu

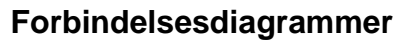

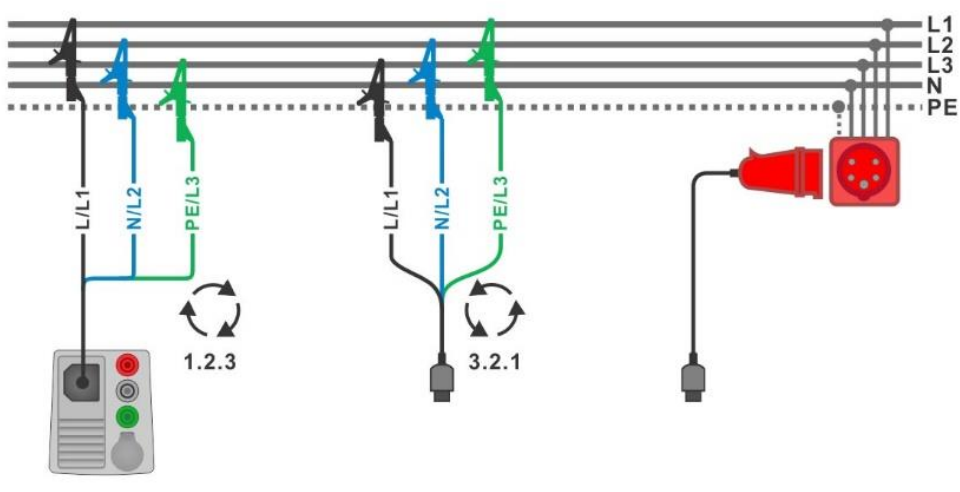

Fig. 4.2: Forbindelse for 3-leder testledninger med optional adapter for 3 fase installation

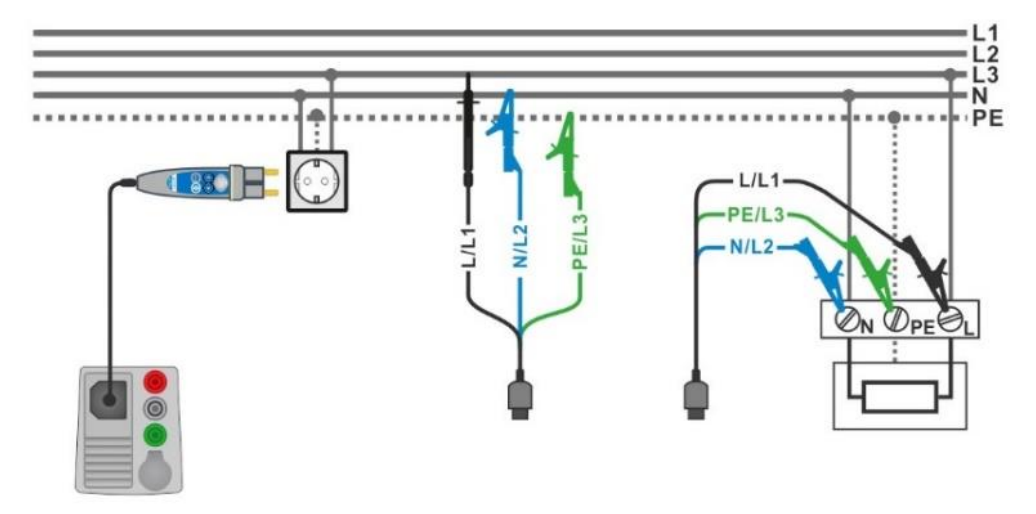

Fig. 4.3: Forbindelse med Plug commander og 3-leder testledning i enkelt fase installation

# €₹

#### Måleprocedure

- Gå til Voltage (spænding) funktionen.
- Indstil test parameter / grænser
- Forbind testkablet til instrument.
- Forbind testledninger til objektet der skal testes (se Fig. 4.2 og Fig. 4.3).
- Start kontinuerlig måling.
- Stop målingen
- Gem resultatet (valgfritl).

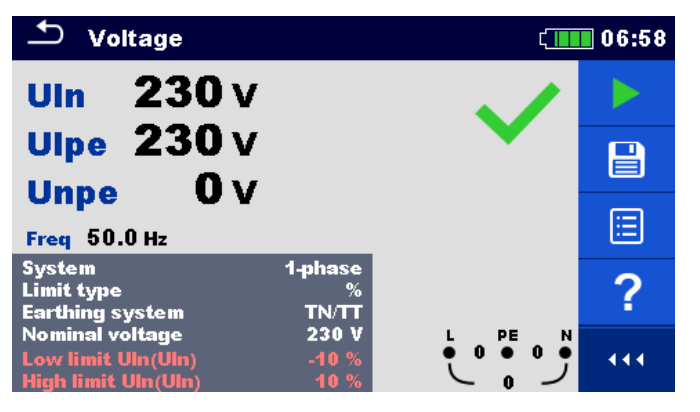

Fig. 4.4: Eksempel på Voltage (Spændings) måling, resultat i enkelt fase installation

| 🛨 Voltage                                                                    |                      | ¢ | 08:16 |
|------------------------------------------------------------------------------|----------------------|---|-------|
| <b>U12 402</b> V                                                             |                      |   |       |
| U13 401 V                                                                    |                      | • |       |
| Freq 50.0 Hz Field                                                           | 123                  |   | ≣     |
| System 3<br>Limit type<br>Earthing system                                    | -phase<br>%<br>TN/TT |   | ?     |
| Nominal voltage<br>Low limit UII(U12,U13,U23)<br>High limit UII(U12,U13,U23) | 400 V<br>-1<br>1     |   | 444   |

Fig. 4.5: Eksempel på Voltage (Spænding) måling, resultat i 3 faset installation

### 4.2 R iso – Isolationsmodstand

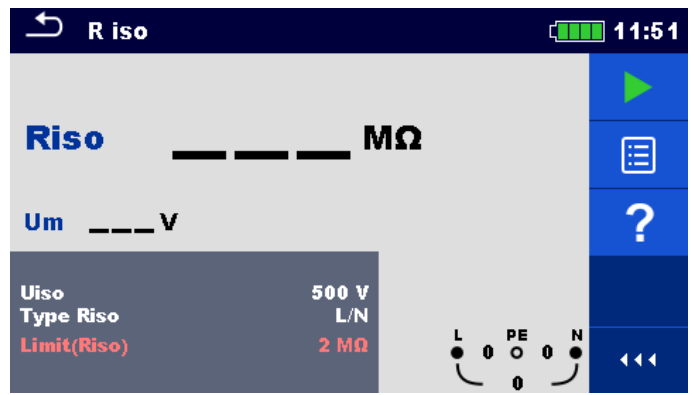

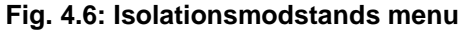

#### Forbindelsesdiagrammer

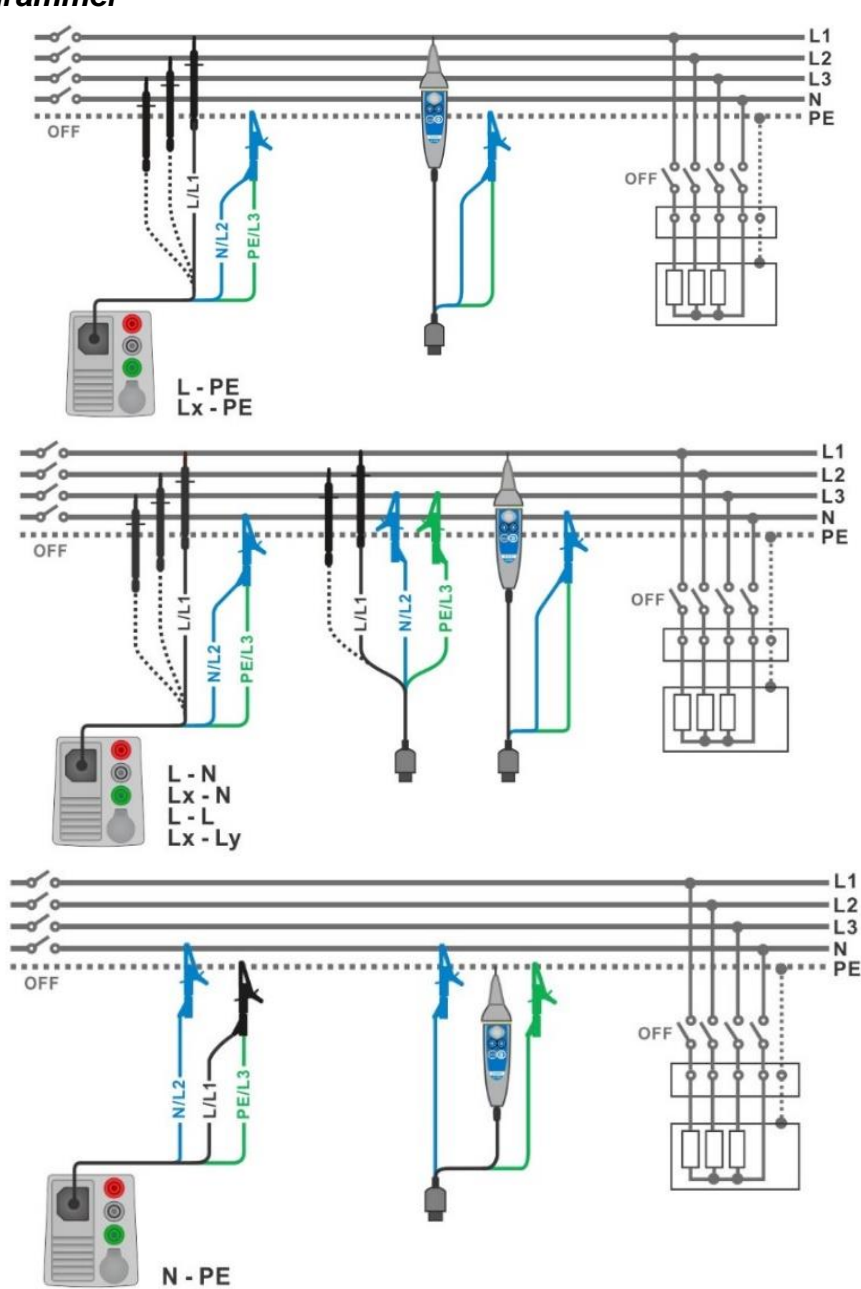

Fig. 4.7: Forbindelser med 3-leder testledninger og Tip commander ( $U_N \le 1 \text{ kV}$ )

- Gå til **R iso** funktionen.
- Indstil testparameter / grænser.
- Afbryd forsyningen til installationen og aflad hvis det er nødvendigt.
- Forbind testkablet til instrument.
- Forbind testledninger til installationen der skal testes (se *Fig. 4.7*).
- Start målingen. Et længere tryk på tasten 2 eller et længere tryk på 'Start test' på touch skærmen starter den kontinuerlige måling.
- Stop målingen. Vent indtil objektet der testes er helt afladet.
- Gem resultatet (valgfrit).

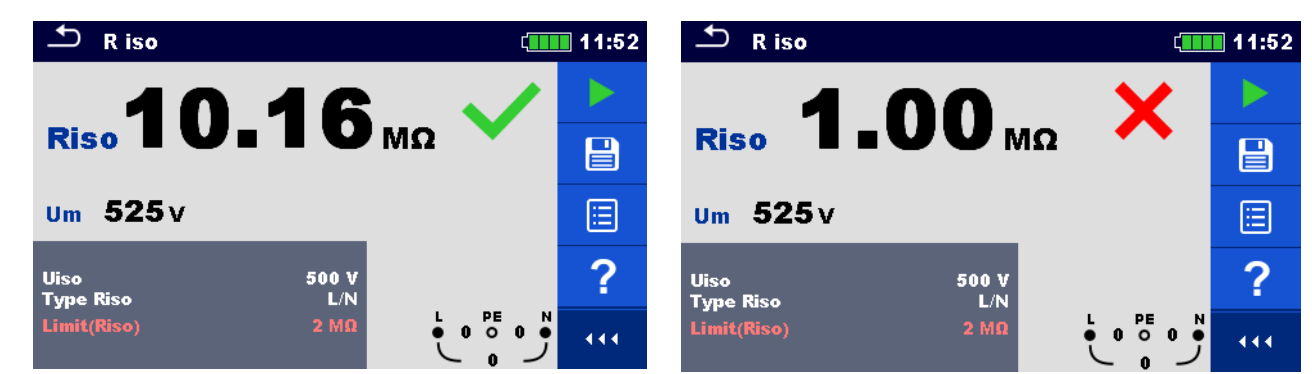

Fig. 4.9: Eksempler på Isolationsmodstand måleresultater

#### Måleresultater / underresultater

| Riso | Isolationsmodstand  |
|------|---------------------|
| Um   | Aktuel testspænding |

#### 4.3 R iso- all – Isolationsmodstand

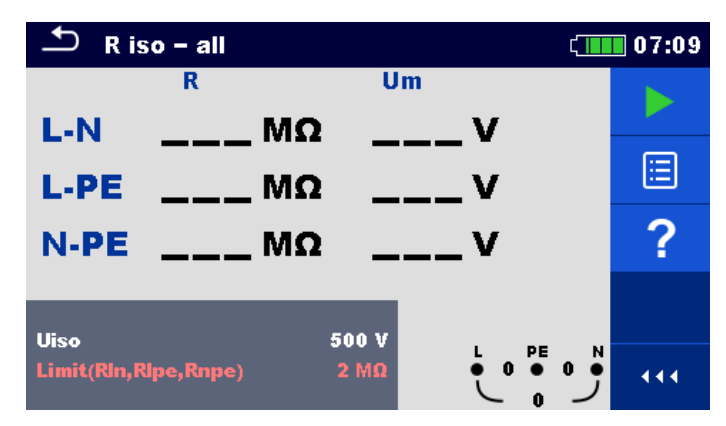

Fig. 4.10: R iso - all menu

#### Forbindelsesdiagrammer

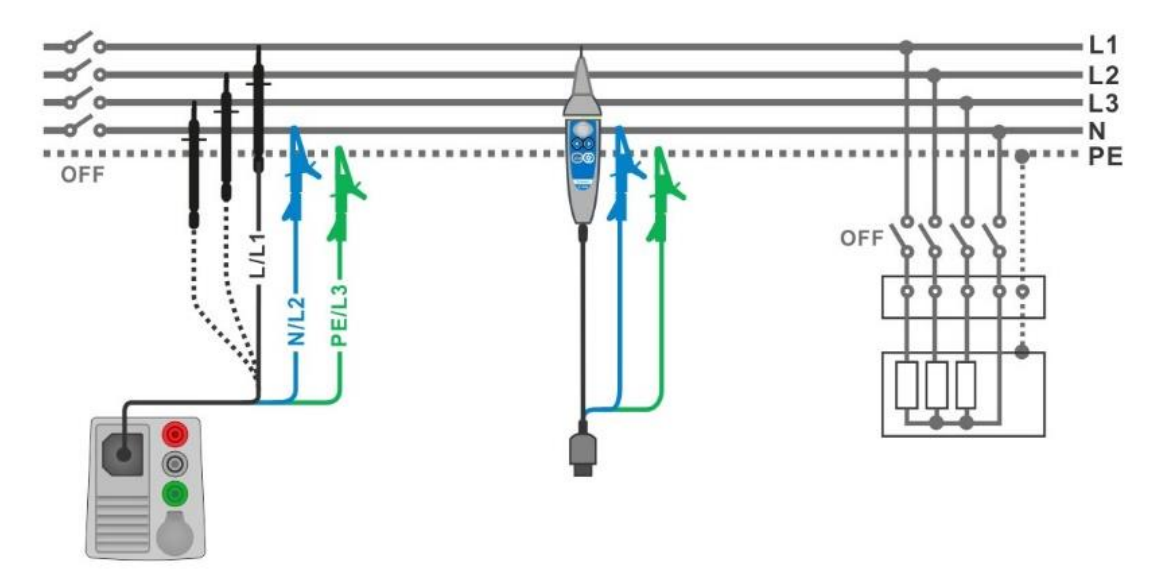

Fig. 4.11: Forbindelse med 3-leder testledninger og Tip commander

- Indstil test parameter/grænser
- Afbryd forsyningen til installationen og aflad hvis det er nødvendigt.
- Forbind testkablet til instrumentet
- Forbind testledninger til objektet der skal testes *Fig. 4.11*.
   En af følgende testledninger kan bruges: Standard 3-leder testledning, Schuko testkabel samt Plug / Tip commanders.
- Start målingen.
- Vent indtil objektet der testes er helt afladet.
- Gem resultatet (valgfrit).

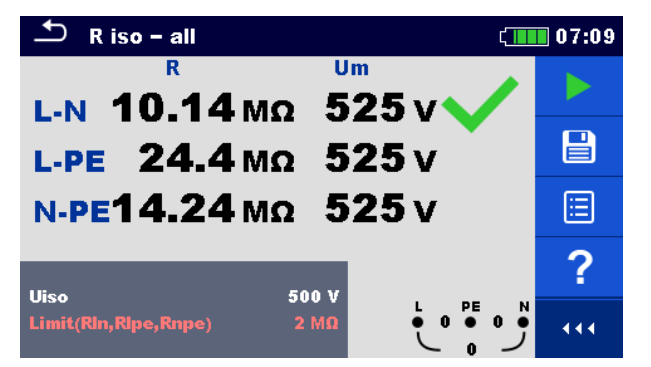

Fig. 4.12: Eksempler på R iso - all resultater

### 4.4 The DAR og PI diagnostik

Se den engelske quick guide for XD

### 4.5 Varistor test

### Måleprincip

En spændingsrampe starter fra 50 V og stiger med en hældning på 100 V / s (Range parameter er indstillet til 1000 V) Målingen slutter, når den definerede slutspænding er nået, eller hvis teststrømmen overstiger en værdi på 1 mA.

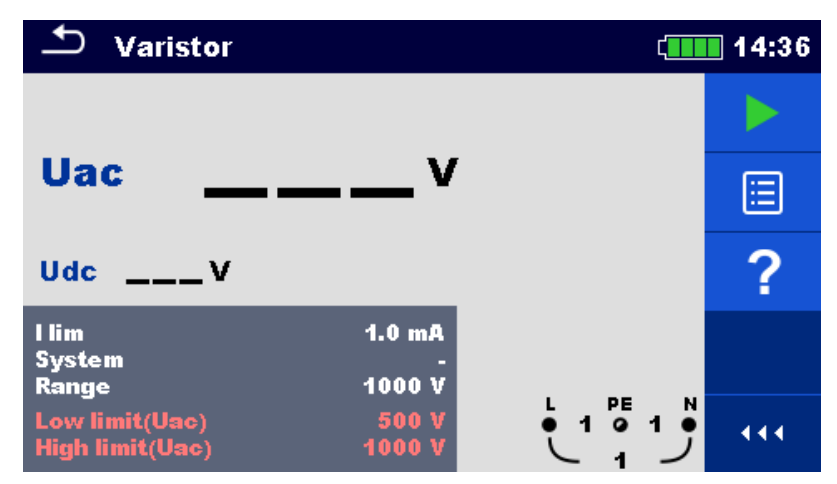

Fig. 4.17: Varistor hovedmenu

| 🍮 R iso – all             | 07:29 |
|---------------------------|-------|
|                           |       |
| L-PE 4.49 MΩ 525 V        |       |
| N-PE 3.02 MΩ 525 V        |       |
| 18cc 500 V                | ?     |
| Limit(Rln,Rlpe,Rnpe) 2 MΩ | 444   |

#### Testkredsløb ved Varistor test

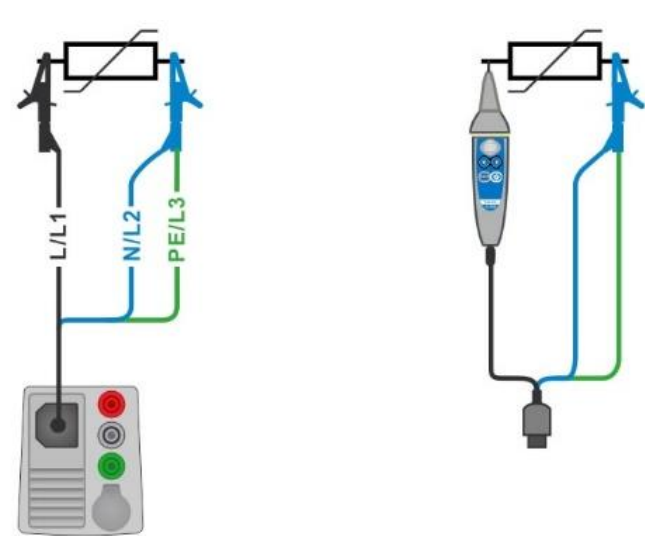

#### Fig. 4.18: Forbindelse med 3-leder testledninger og Tip commander (Range: 1000 V)

#### Måleprocedure

- Gå til Varistor test funktionen.
- Indstil testparameter/grænser
- Forbind testkablet til instrumentet
- Forbind testledningerne til objektet der skal testes se *Fig. 4.18*.
   Standard 3-leder testledning eller Tip commander bruges ved Varistor test når der testes i området: 1000 V.
- Start målingen.
   Måling slutter, når den definerede slutspænding er nået, eller hvis teststrømmen overstiger en værdi på 1 mA
- Efter målingen, vent indtil objektet der testes er helt afladet.
- Gem resultatet (valgfrit).

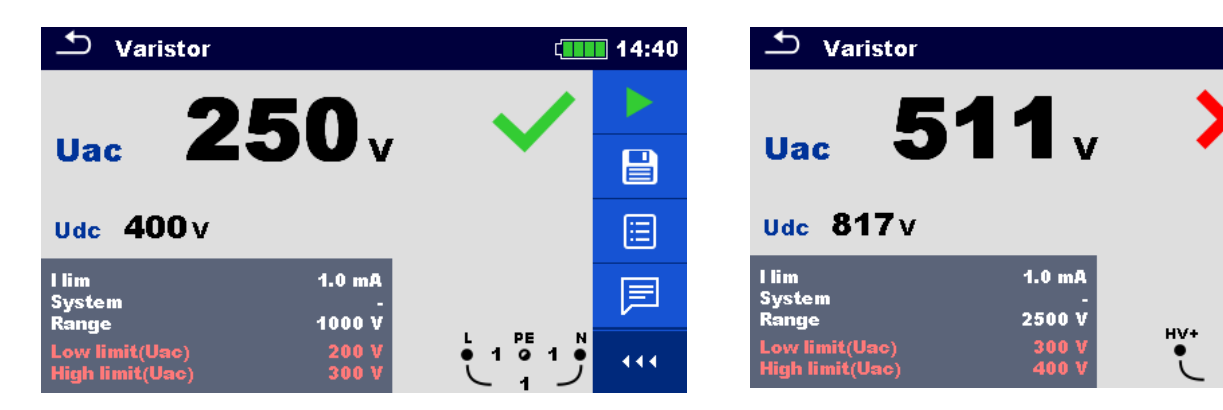

Fig. 4.20: Eksempler på varistor testresultater

( 10:54

444

### 4.6 R low – Jordmodstandsforbindelse og potentialudligning

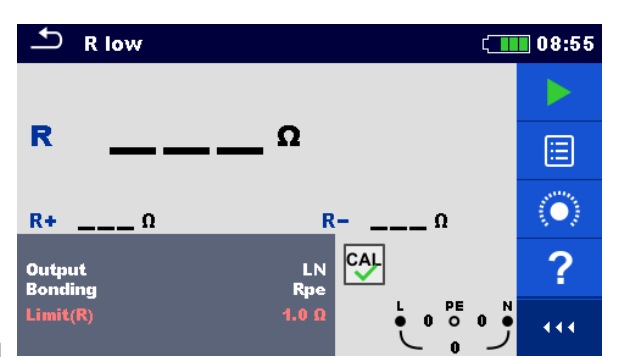

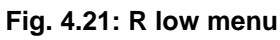

#### Forbindelse diagram

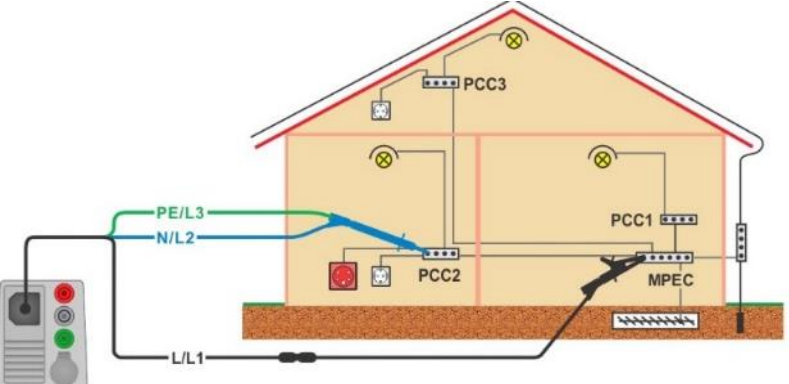

Fig. 4.22: Forbindelse for 3-leder testledninger plus evt. forlængerledning

- Gå til **R low** funktionen.
- Indstil testparameter/grænser
- Forbind 3-leder testledningen til instrumentet.
- Kompensere testledningenes modstand, hvis det er nødvendigt, se sektion 4.8.1 Kompensation af testledningernes modstand.
- Afbryd forsyningen til installationen og aflad hvis det er nødvendigt.
- Forbind testledningerne, se Fig. 4.22
- Start målingen.
- Gem resultatet (valgfrit).

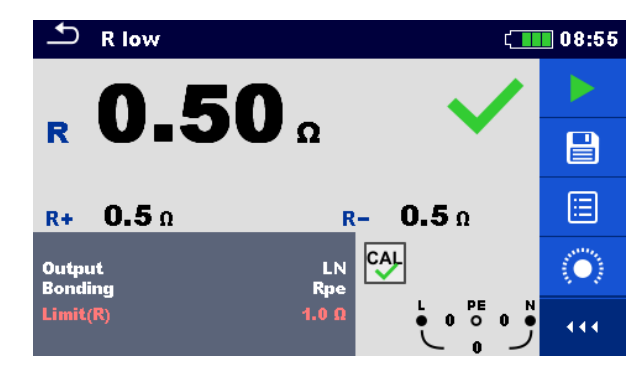

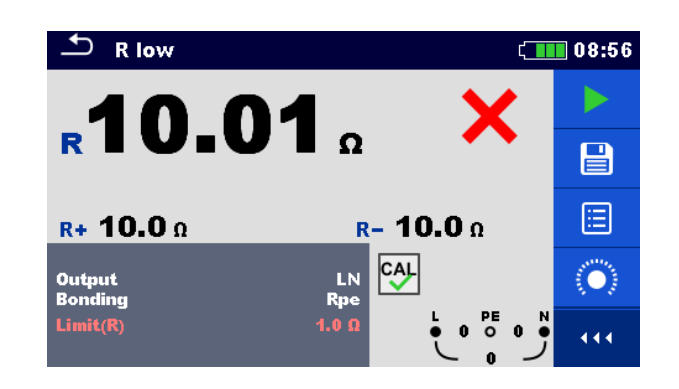

8

Fig. 4.23: Eksempler på R low måleresultater

#### 4.7 R low 4W

Se den engelske quick guide for XD

#### 4.8 Continuity – Kontinuitetsmodstands måling med lav strøm

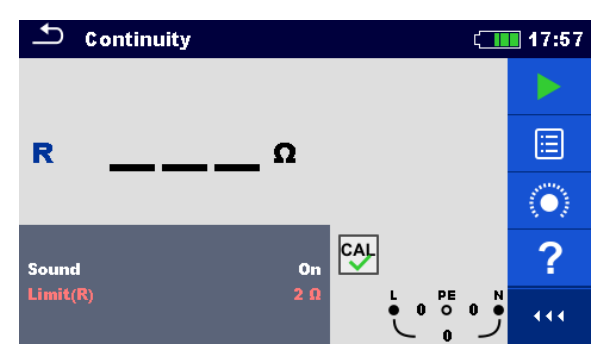

Fig. 4.27: Kontinuitetsmodstands målemenu

#### Forbindelsesdiagrammer

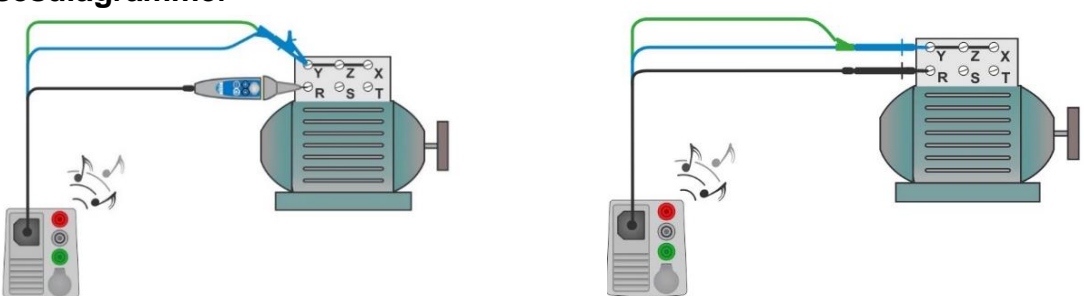

#### Fig. 4.28: Tip commander og 3-leder testledninger installationer

#### Måleprocedure

- Gå til **Continuity** funktionen.
- Indstil test parameter/grænser
- Forbind testkablet til instrumentet.
- Kompensere testledningenes modstand, hvis det er nødvendigt, se sektion 4.8.1 Kompensation af testledningernes modstand.
  - Afbryd forsyningen til installationen og aflad, hvis det er nødvendigt.
- Forbind testledninger s til objektet der skal testes, se Fig. 4.28
- Start kontinuitets målingen.
- Stop målingen.

#### • Gem resultatet (valgfrit).

| 🗅 Continuity             | 21:00 | Continuity                | ¢ <b>111</b> 21:05 |
|--------------------------|-------|---------------------------|--------------------|
| <b>R 0.2</b> Ω           |       | <b>R</b> 9.7 Ω            | × -                |
| Sound On<br>Limit(R) 2 Ω |       | Sound On<br>Limit(R) 2 ມີ | ፵<br>∑•ੑੵਁੵੵਁ੶੶੶   |

Fig. 4.29: Eksempler på Continuity (kontinuitet) modstand resultater

#### 4.8.1 Kompensation af testledningernes modstand

Dette afsnit beskriver hvordan man kompensere for testledningens modstand i **R low** og **Kontinuitet** funktionen. Kompensation er nødvendig for at eliminere indflydelsen af testledningens modstand og instrumentets indre modstands.

Kompensationen er en meget vigtig funktion for at opnå et korrekt og nøjagtigt resultat.

Symbolet vises, hvis kompensationen blev udført med succes.

#### Forbindelses ved kompensation af ledningsmodstanden

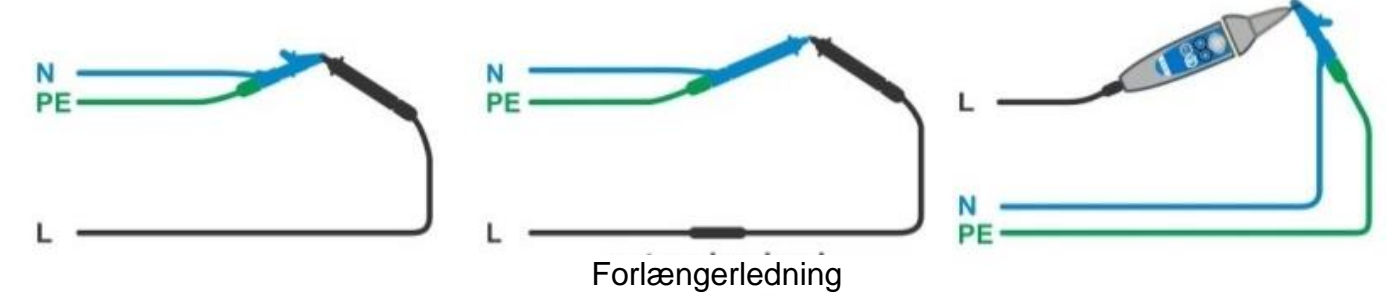

#### Fig. 4.30: Kortslutning af testledninger

#### Procedure for kompentation af ledingsmodstanden

- Gå til **R low** eller **Continuity** funktionen.
- Forbind testkablet til instrument og kortslut alle testledninger, se Fig. 4.30

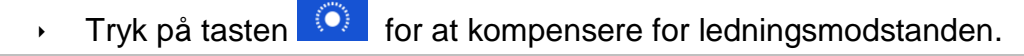

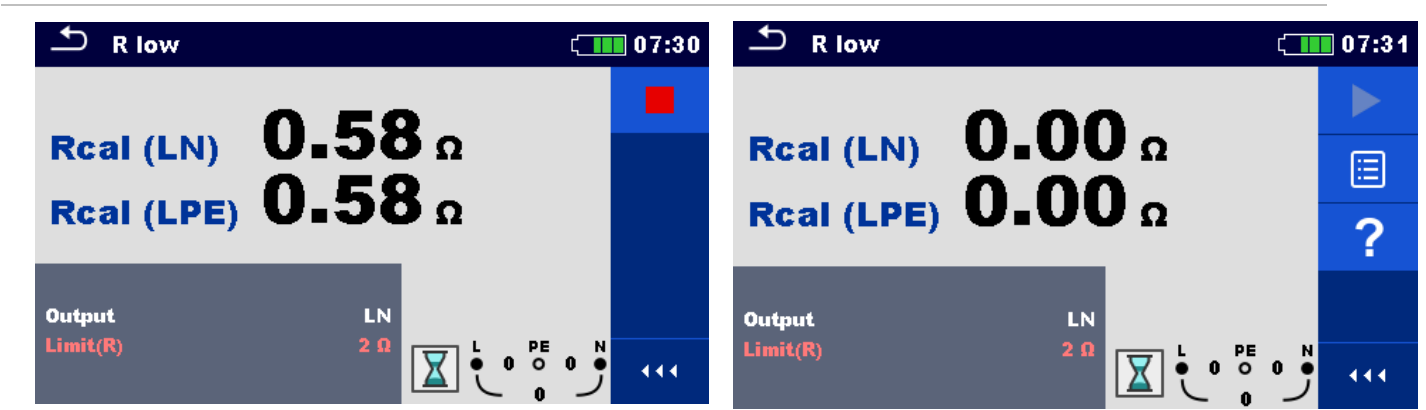

Fig. 4.31: Her vist resultatet før og efter kompensering af ledningsmodstanden

#### 4.9 Test af RCD

Forskellige test og målinger er nødvendig for vertificere fejlstrømsafbrydere RCD i RCD beskyttede installationer. Målingerne er baseret på EN 61557-6 standarden. Følgende målinger og tests (under-funktioner) kan udføres:

- Kontakt spænding
   (RCD Uc)
- Udkoblingstid
   (RCD t)
- Udkoblingsstrøm
   (RCD I)
- RCD Auto test.
   (RCD auto)

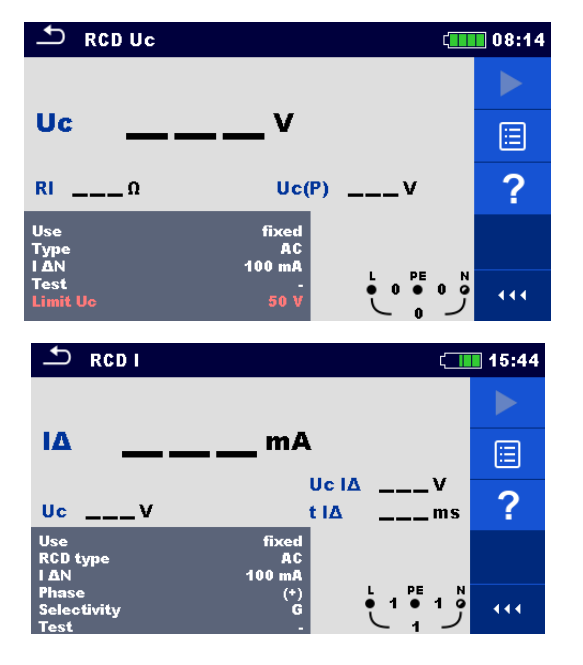

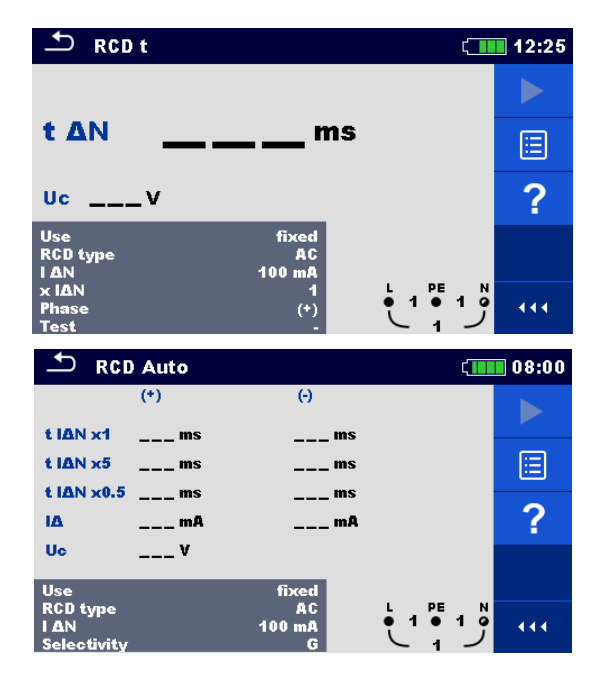

Fig. 4.32: RCD menu

#### Forbindelsesdiagrammer

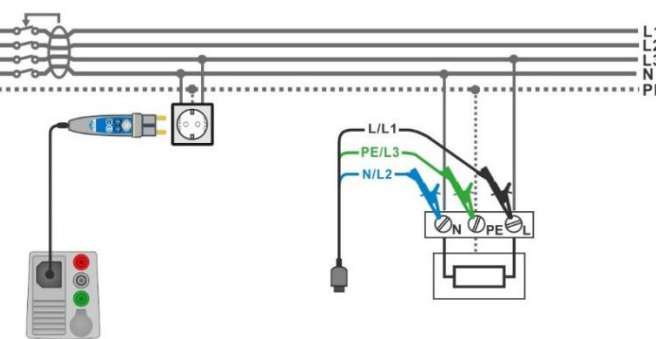

#### Fig. 4.33: Forbindelse med Plug commander og 3-leder testledning

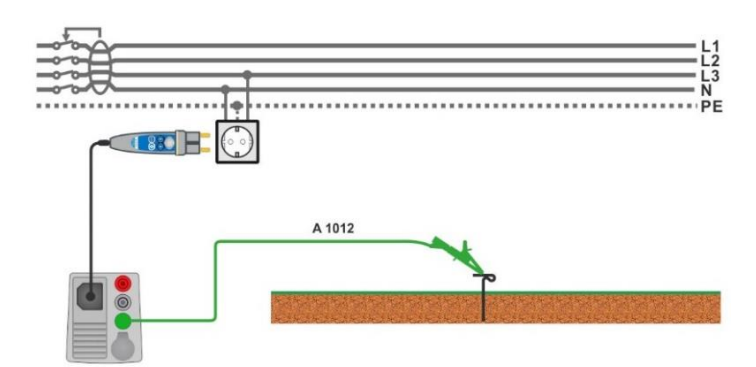

Fig. 4.34: Forbindelse ved Uc(P) måling

#### 4.9.1 RCD Uc – Kontakt spænding

Måler strøm op til  $\frac{1}{3}$  af nominal reststrøm til måling af kontakt spænding. Kontakt spændingsmålingen udføres før test af udkoblingstid/strøm test. Hvis grænsespænding (fx 50 V) nås under denne indledende test, afbrydes udkoblingstesten af sikkerhedsårsager.

#### 4.9.1.1 RCD Uc(P) – Contact voltage with external probe

Se den engelske quick guide for XD

#### Test procedure

- Gå til **RCD t** funktionen.
- Indstil test parameter/grænser
- Forbind testkablet til instrumentet
- · Forbind 3-leder testledningerne eller Plug commander til objektet der skal testes, se Fig. 4.33
- Start målingen.
- Gem resultatet (valgfrit).

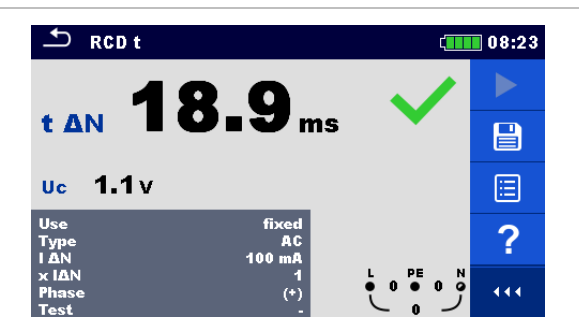

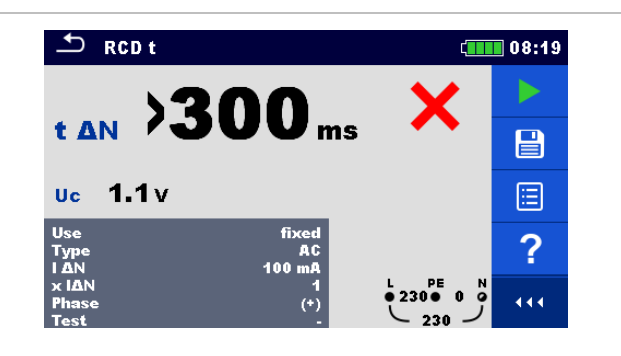

Fig. 4.36: Eksempler på måleresultat af udkoblingstider

#### 4.9.3 RCD I – Udkoblingsstrøm

Instrumentet øger teststrømmen i små step med passende interval som vist her:

| BCD type                       | Hæld                      | Ining               | Balaoform   |
|--------------------------------|---------------------------|---------------------|-------------|
| RCD type                       | Start værdi               | Slut værdi          | выдеюни     |
| AC, EV, MI (a.c. part)         | $0.2 \times I_{\Delta N}$ | 1.1×I <sub>ΔN</sub> | Sinus       |
| A, F (I <sub>∆N</sub> ≥ 30 mA) | $0.2 \times I_{\Delta N}$ | 1.5×I∆N             | Pulsorondo  |
| A, F (I <sub>∆N</sub> = 10 mA) | 0.2×I∆N                   | 2.2×I∆N             | r uiserenue |
| B, B+, EV, MI (d.c. part)      | 0.2×I∆N                   | 2.2×I∆N             | DC          |

#### Tabel 4.3: Relation mellem RCD type, hældning og teststrøm

Maksimum test strømmen er I $_{\Delta}$  (Udkoblingsstrøm) eller slutværdi hvis RCD'en ikke udkobler. **Test procedure** 

- Gå til **RCD I** funktionen.
- Indstil test parameter/grænser
- Forbind testkablet til instrument.
- Forbind 3-leder testledningerne eller Plug commander til objektet der skal testes, se Fig. 4.33
- Start målingen.
- Gem resultatet (valgfrit).

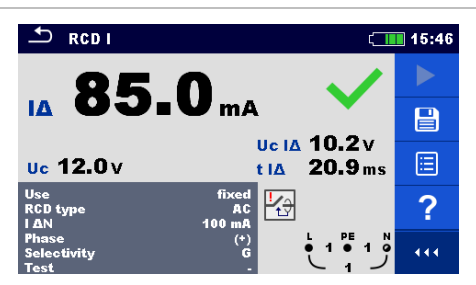

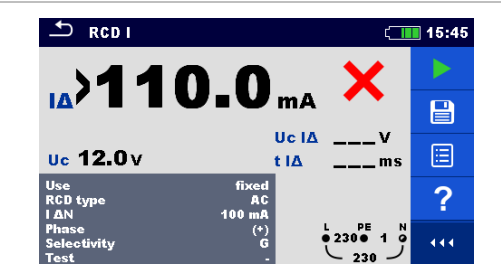

Fig. 4.37: Eksempler på måleresultat af Udkoblingsstrømmen

#### 4.10 RCD Auto – RCD Auto test

RCD Auto test udfører en komplet RCD test (udkoblingstid ved forskellige reststrømme, udkoblingsstrømme og kontakt spændinger) i et automatisk sæt af test, opsat i instrumentet.

#### **RCD** Auto test procedure

| R | CD Auto test trin                                                             | Bemærkning                          |
|---|-------------------------------------------------------------------------------|-------------------------------------|
| ۲ | Gå til <b>RCD Auto</b> funktionen.                                            |                                     |
| • | Indstil test parameterne / grænser.                                           |                                     |
| • | Forbind testkablet til instrumentet.                                          |                                     |
| • | Forbind 3-leder testkabel eller en Plug commander til objektet d              | er skal testes, se <i>Fig. 4.33</i> |
| • | Start målingen.                                                               | Start testen                        |
| • | Test med I∆N, (+) positiv polaritet (step 1).                                 | RCD skal udkoble                    |
| • | Genindkobl <b>RCD</b> .                                                       | RCD skal udkoble                    |
| • | Test med $I_{\Delta N}$ , (-) negativ polaritet (step 2).                     |                                     |
| • | Genindkobl RCD.                                                               | RCD skal udkoble                    |
| • | Test med $5 \times I_{\Delta N}$ , (+) positiv polaritet (step 3).            |                                     |
| ۲ | Genindkobl RCD.                                                               | PCD skal udkoblo                    |
| • | Test med $5 \times I_{\Delta N}$ , (-) negativ polaritet (step 4).            | NCD Skal uukoble                    |
| • | Genindkobl RCD.                                                               |                                     |
|   | Test med $\frac{1}{2} \times I_{\Delta N}$ , (+) positive polaritet (step 5). | RCD skal ikke udkoble               |
|   | Test med $\frac{1}{2} \times I_{\Delta N}$ , (-) negativ polaritet (step 6).  | RCD skal ikke udkoble               |
| • | Udkoblingsstrømtest, (+) positiv polaritet (step 7).                          | RCD skal udkoble                    |
| • | Genindkobl RCD.<br>Udkoblingsstrømtest, (-) negativ polaritet (step 8).       | RCD skal udkoble                    |
| ۲ | Genindkobl RCD <sup>1)</sup> .                                                | RCD skal udkoble                    |
|   | Udkoblingsstrømtest for d.c. part, (+) polaritet (step 9).                    |                                     |
| ۲ | Genindkobl RCD <sup>1)</sup> .                                                | RCD skal udkoble                    |
|   | Udkoblingsstrømtest for d.c. part, (-) polaritet (step 10).                   |                                     |
| ۲ | Genindkobl RCD.                                                               | Test slut                           |
|   | Gem resultatet (valgfrit).                                                    |                                     |

 Step 9 og 10 udføres, hvis parameteren "Use" er indstillet til: 'Other' og Typen til EV eller MI RCD.

#### Metrel MI 3155 Quik guide målinger Eurotest XDe

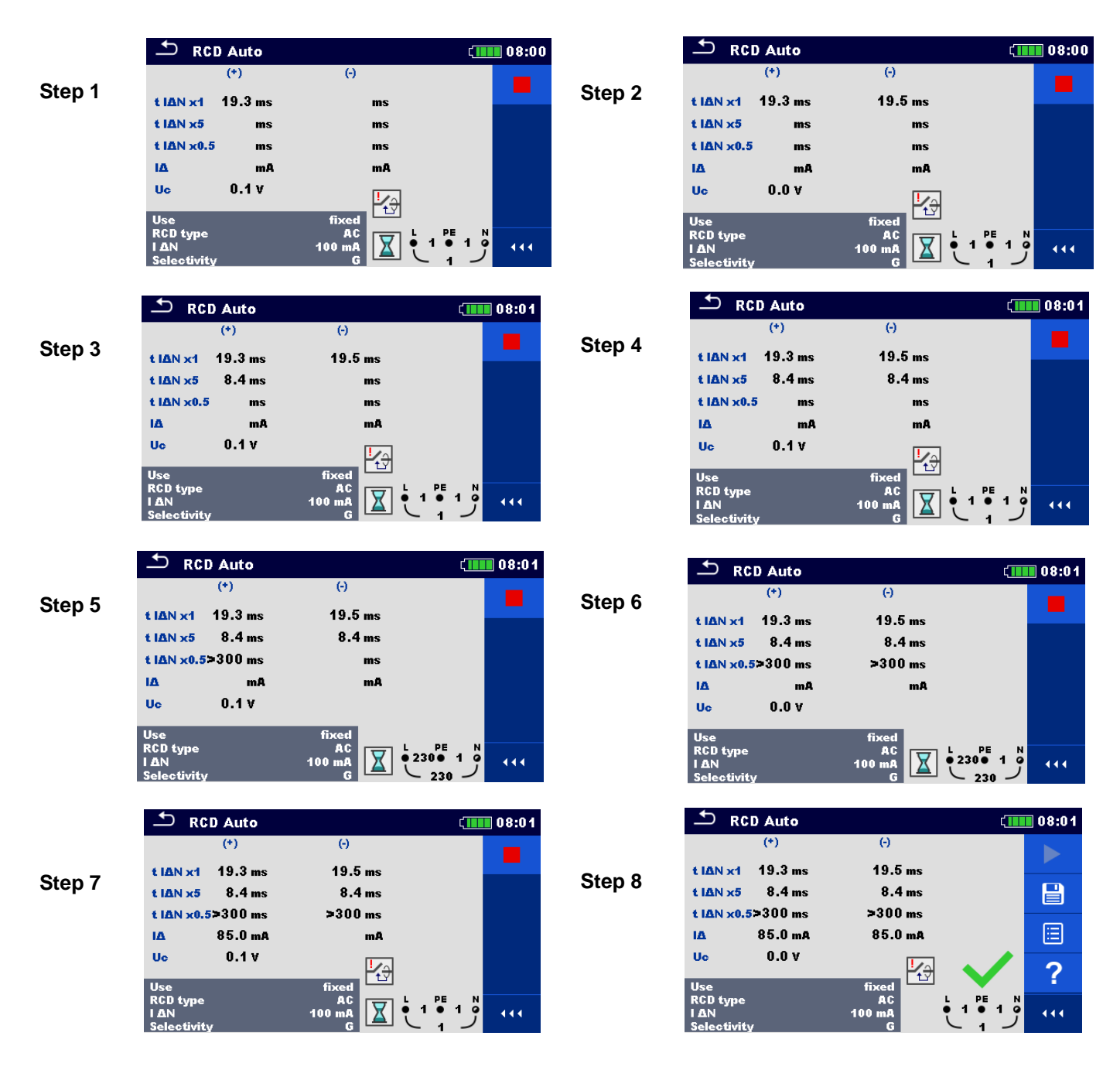

Fig. 4.38: De enkelte step i en RCD Auto test

#### 4.11 Z loop – Fejlloop impedans og prospektiv fejlstrøm

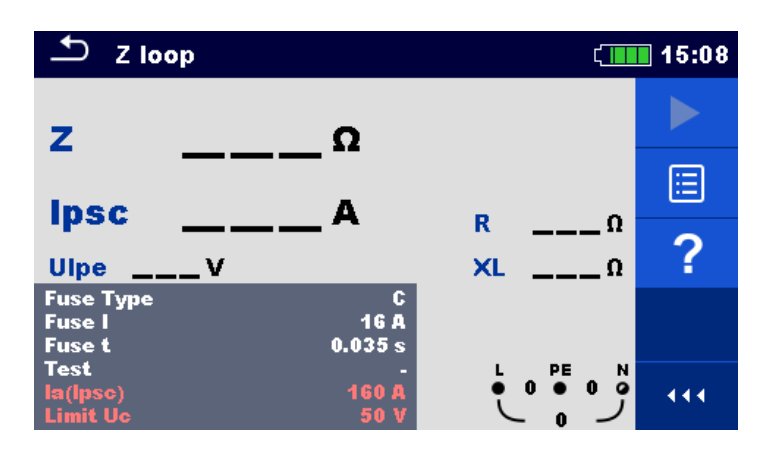

#### Forbindelsesdiagrammer

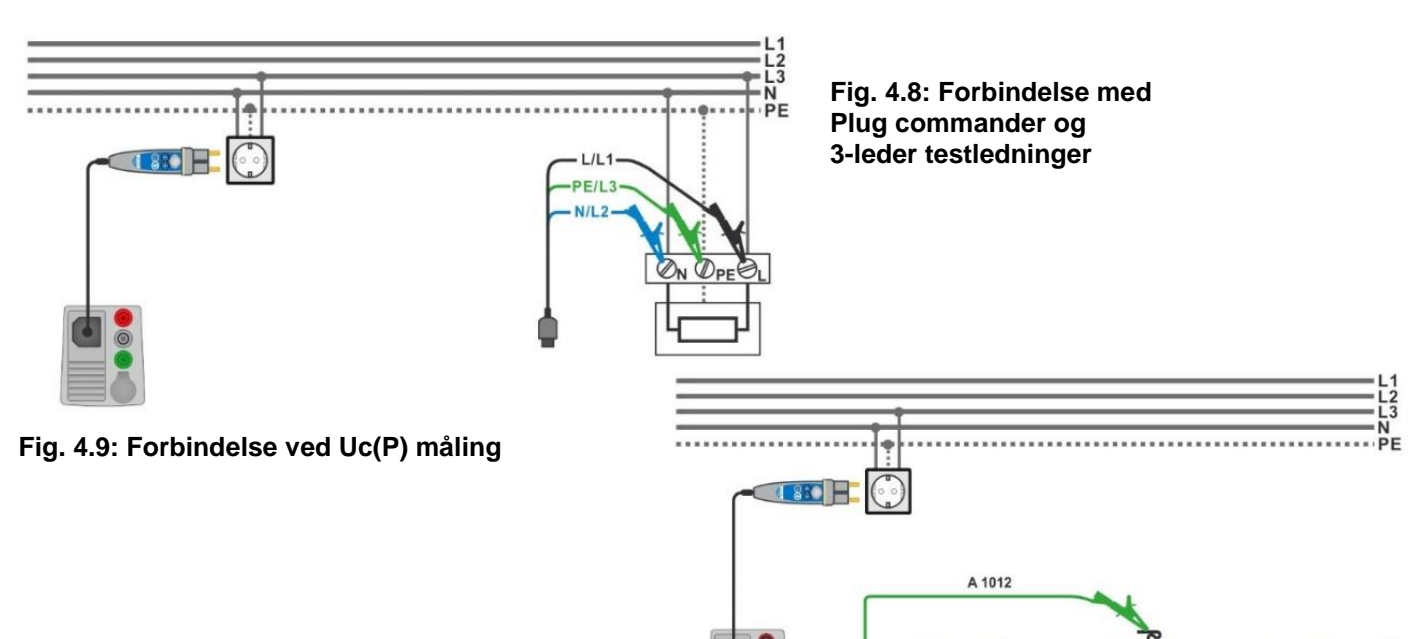

#### Måleprocedure

- Gå til **Z loop** funktionen.
- Set test parameter/grænser
- Forbind testkablet til instrumentet.
- Forbind 3-leder testledningerne eller Plug commander til objektet der skal testes, se Fig. 4.8.
- Forbind testledningerne P/S til et ekstern Jordpunkt (valgfrit), se Fig. 4.9.
- Start målingen.
- Gem resultatet (valgfrit).

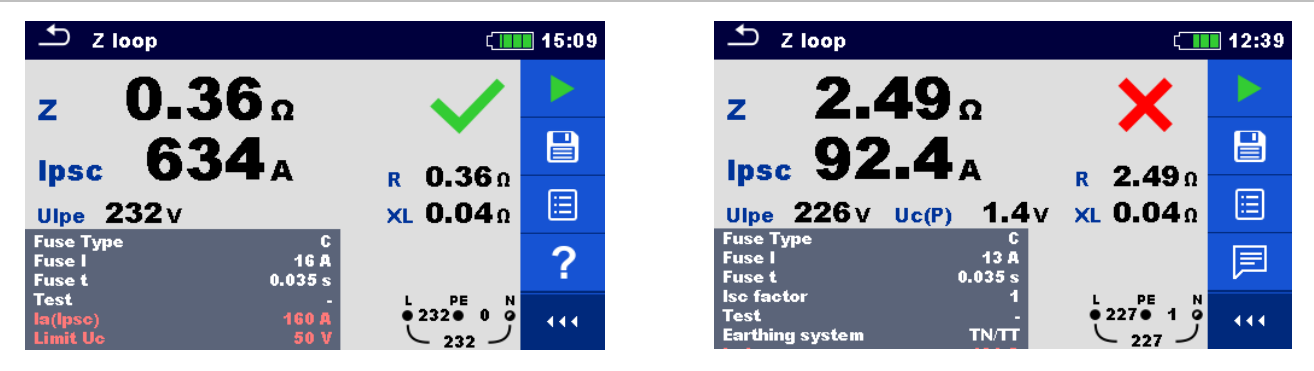

Fig. 4.10: Eksempler på Loop impedans måleresultater

#### 4.12 Z loop 4W – Fejlloop impedans og prospektiv fejlstrøm

Se den engelske quick guide for XD

# 4.13 Zs rcd – Fejlloopimpedans og prospektiv fejlstrøm i installation med RCD

Zs RCD måling forhindre udkobling af RCD i systems med RCD.

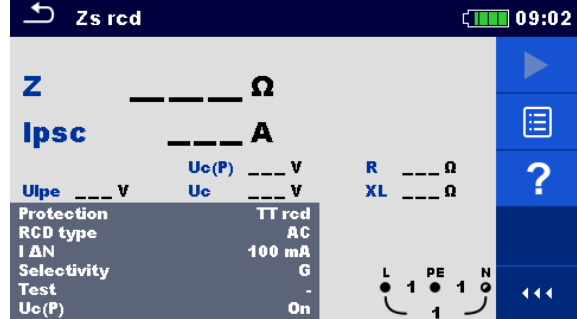

#### Fig. 4.46: Zs rcd menu

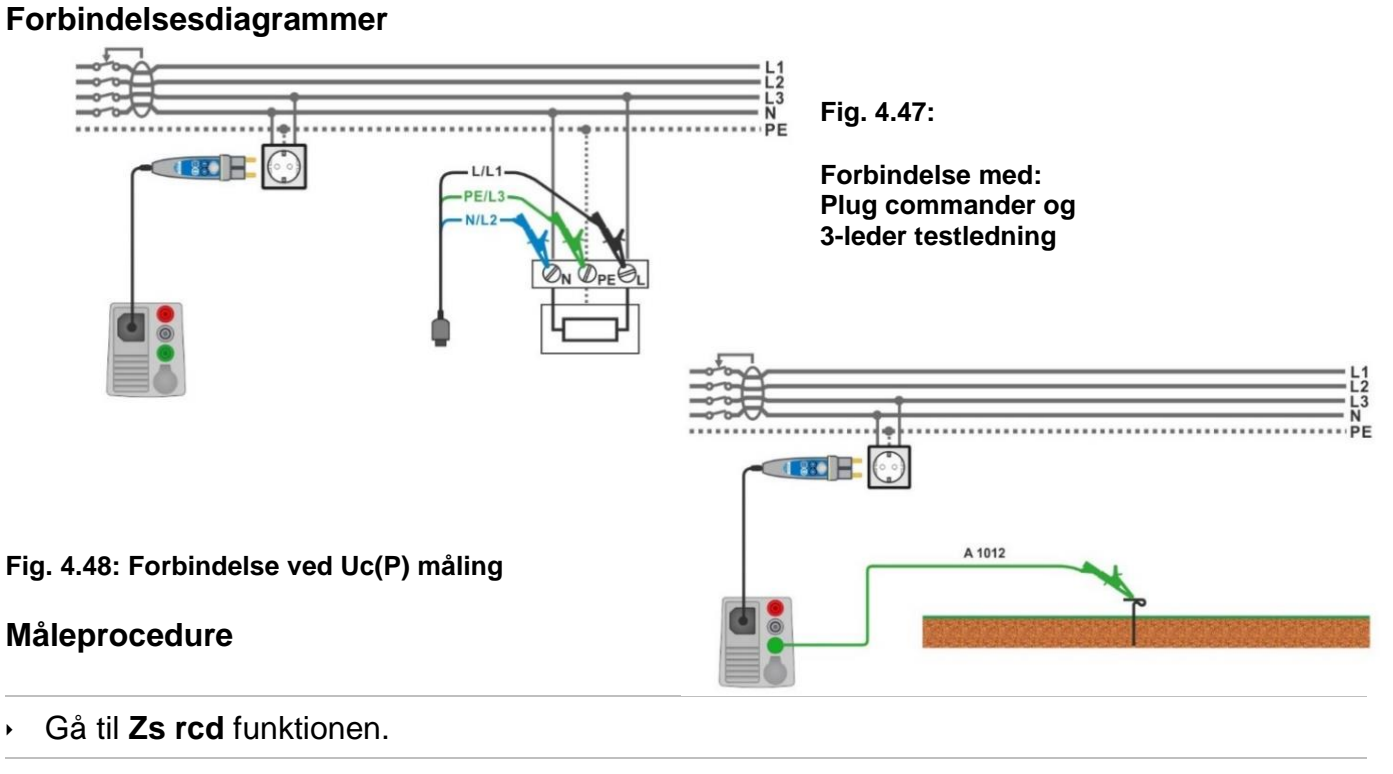

- Indstil test parameter/grænser
- Forbind testkable ttil instrument.
- Forbind 3-leder testledninger eller Plug commander til objektet der skal testes, se Fig. 4.47
- Forbind testledninger P/S til eksternt jord (valgfrit), se Fig. 4.48
- Start målingen.
- Gem resultatet (valgfrit).

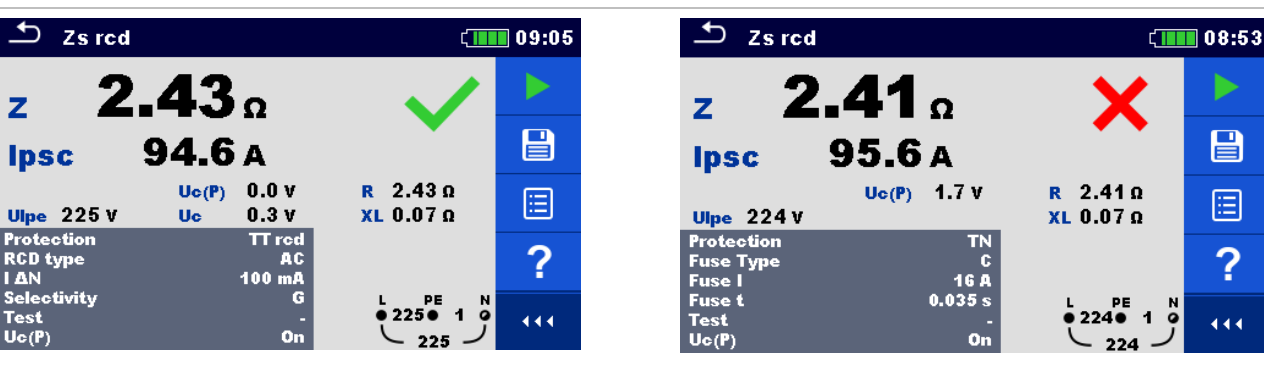

Fig. 4.49: Eksempler på Zs rcd måleresultat

### 4.14 Z loop m $\Omega$ – Høj præcision fejl loop impedans og prospektiv fejlstrøm

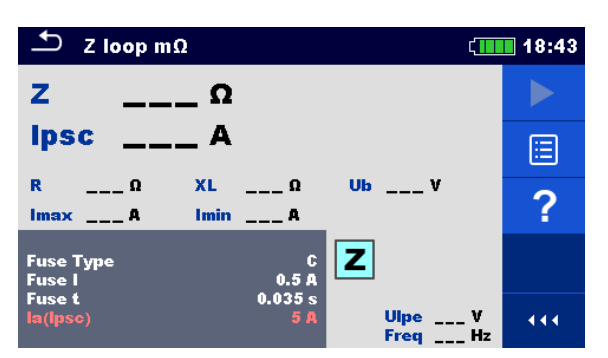

Fig. 4.50: Z loop m $\Omega$  menu

#### Forbindelse diagram

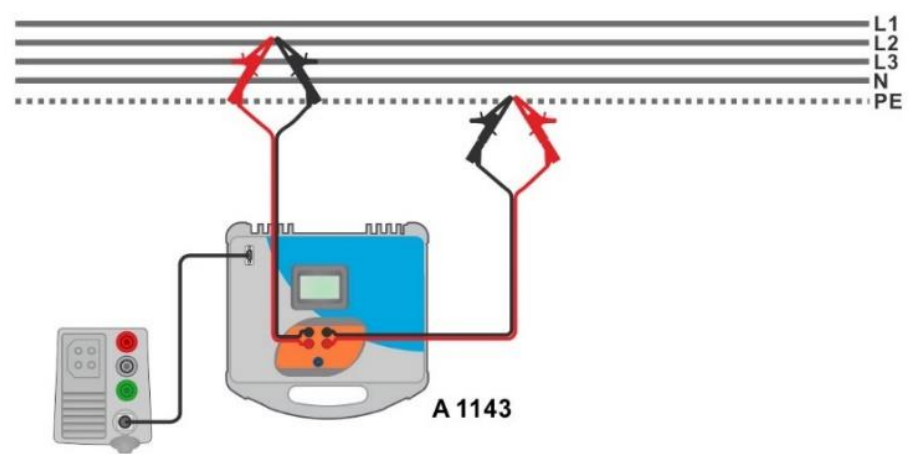

#### Fig. 4.51: Høj præcisions loopimpedans måling – Forbindelse til A 1143

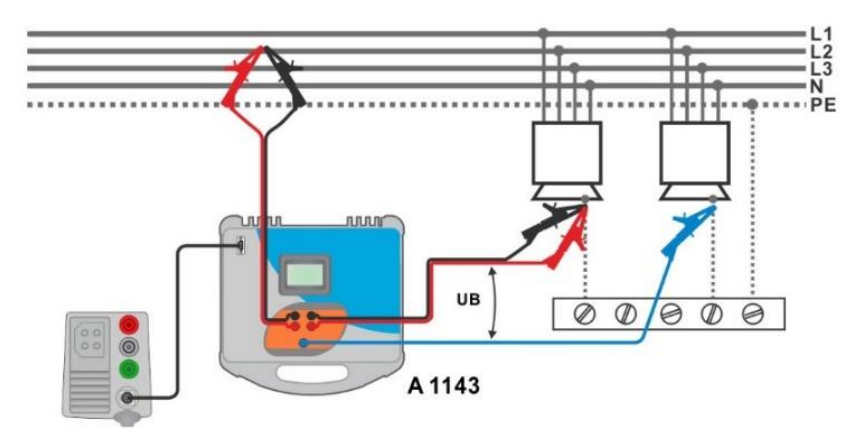

Fig. 4.52: Kontaktspændings måling – Forbindelse til A 1143

- Gå til **Z loop m** $\Omega$  funktionen.
- Indstil test parameter/grænser
- Forbind testledningerne til A 1143 / Euro Z 290 A adapter og tænd denne.
- Forbind A 1143 Euro Z 290 A adapter til instrumentet ved brug af RS232-PS/2 kablet.
- Forbind testledningerne til objektet der skal testes, se *Fig. 4.51* og *Fig. 4.52*.
- Start målingen, tryk på tasten E eller
- Gem resultatet (valgfrit).

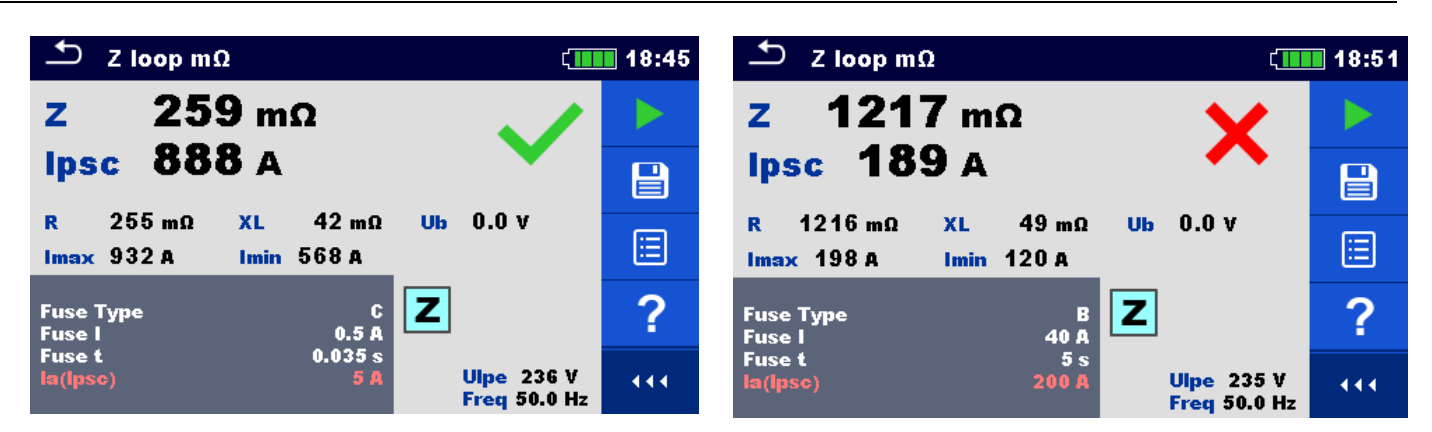

Fig. 4.53: Eksempler på høj præcision Loop impedans måleresultater

### 4.15 Z line – Line impedans og prospektiv kortslutnings strøm

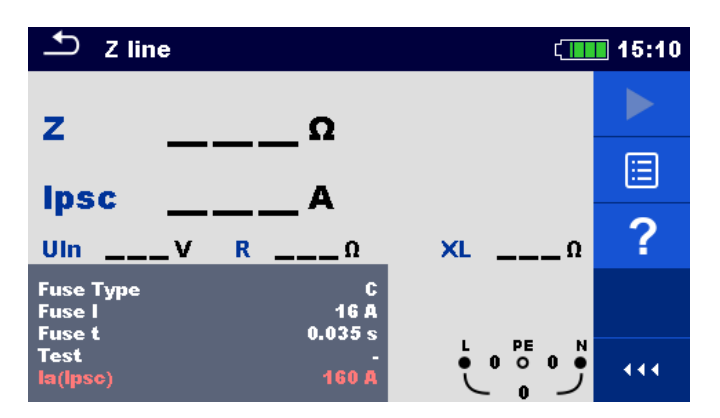

Fig. 4.54: Z line menu

#### Forbindelses diagram

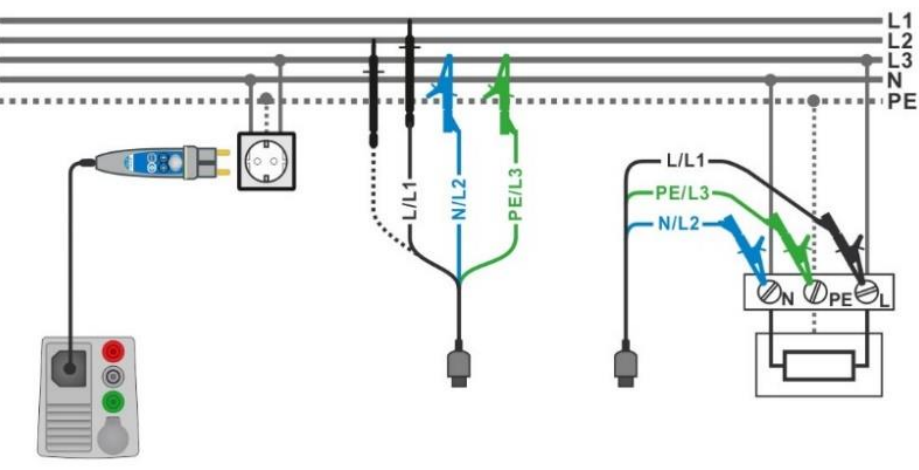

Fig. 4.55: Fase-neutral eller fase-fase line impedans måling – Forbindelse med Plug commander og 3-leder testledning

- Gå til **Z line** funktionen.
- Indstil test parameter/grænser
- Forbind testkablet til instrumentet
- Forbind 3-leder testledninger eller Plug commander til objektet der skal testes, se Fig. 4.55
- Start målingen.
- Gem resultatet (valgfrit).

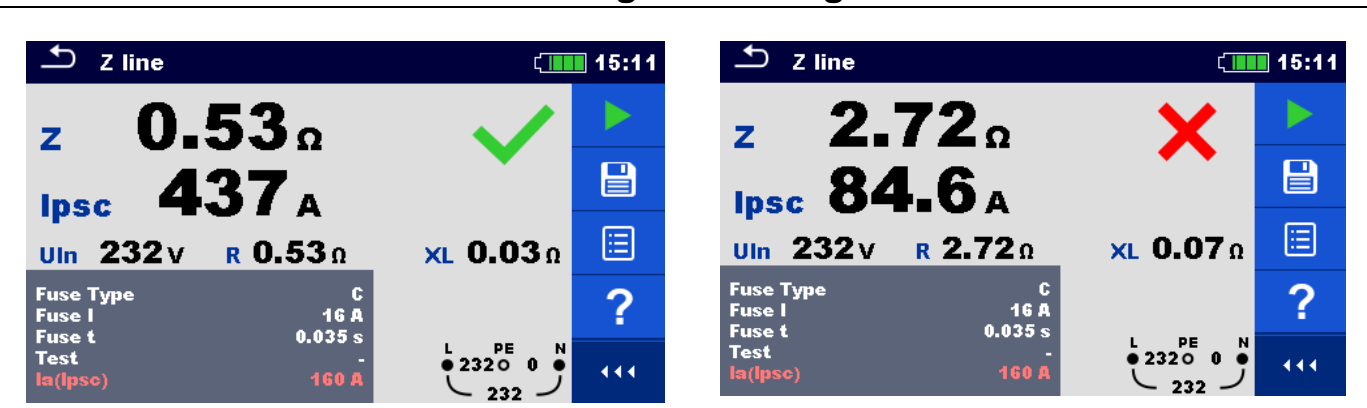

Fig. 411: Eksempler på Lineimpedans måleresultat

### 4.16 Z line 4W – Lineimpedans og prospektiv kortslutnings strøm

Se den engelske quick guide for XD

### 4.17 Z line m $\Omega$ – Høj præcision line impedans prospektiv kortslutnings

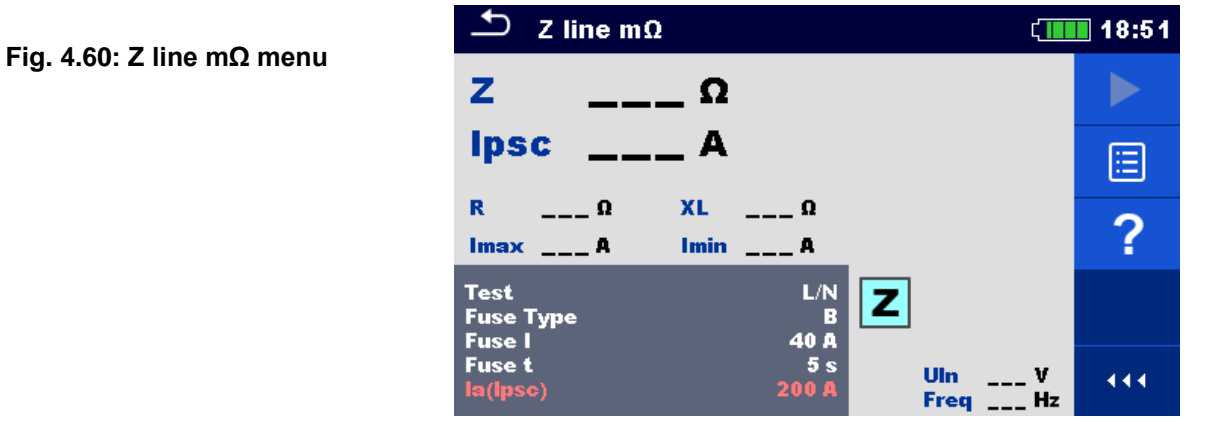

#### Forbindelses diagram

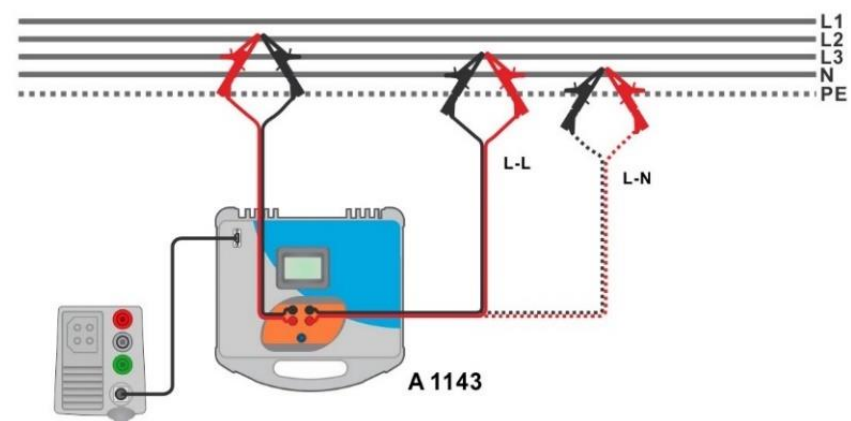

Fig. 4.61: Fase-neutral eller fase-fase høj præcision Line impedans måling – Forbindelse med A 1143

- Gå til **Z line m** $\Omega$  funktionen.
- Indstil test parameter/grænser
- Forbind testledninger til A 1143 Euro Z 290 A adapter og tænd denne
- Forbind A 1143 Euro Z 290 A adapter til instrument ved brug af RS232-PS/2 kablet.
- > Forbind testledninger til objektet der testes, se Fig. 4.61
- Start måling brug tasten E eller 4.
- Gem resultatet (valgfrit).

#### Metrel MI 3155 Quik guide målinger Eurotest XDe

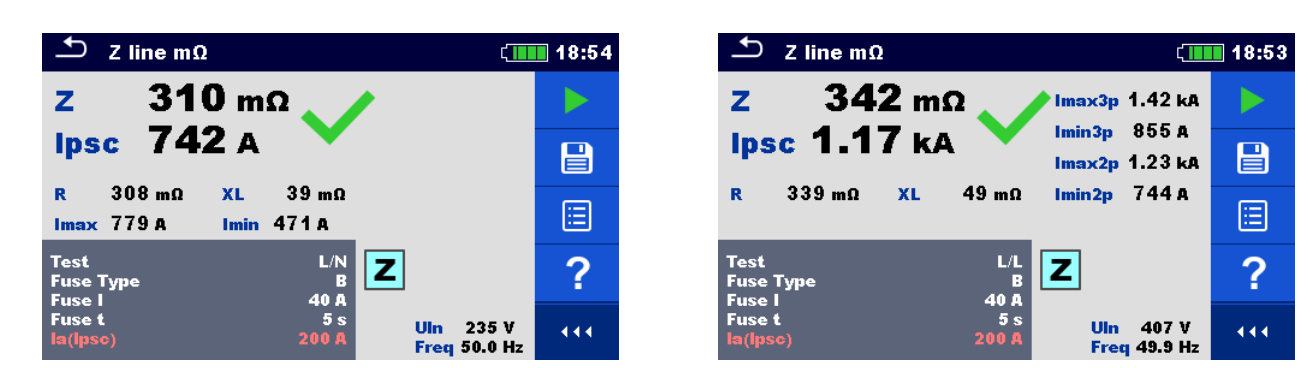

Fig. 4.62: Eksempler på høj præcisions Line impedans måleresultater

#### 4.18 Voltage Drop (Spændingsfald)

Spændingsfaldet beregnes ud fra differencen for lineimpedansen ved samlingspunktet (stikkontakter) og linieimpedansen ved referencepunktet (normalt impedansen ved fordeler punktet).

Fig. 4.63: Voltage drop (Spændingsfald) menu

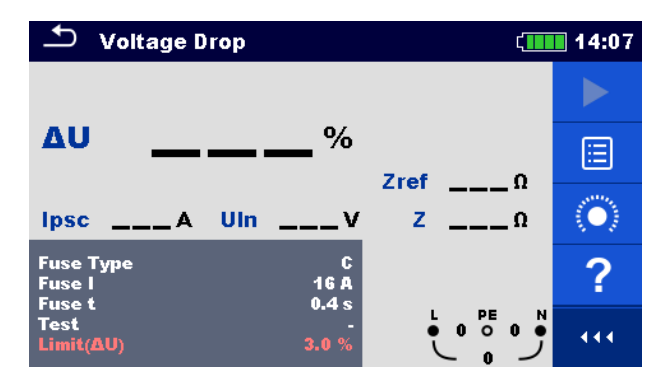

#### Forbindelses diagrammer

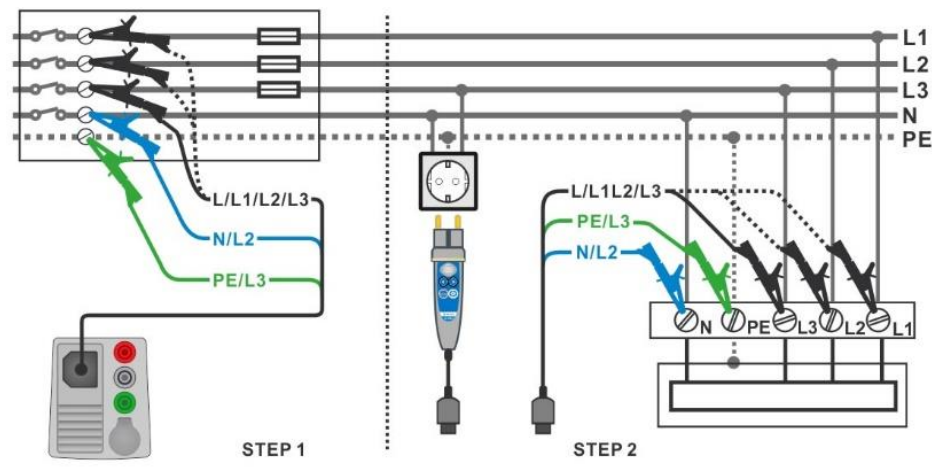

Fig. 4.64: Voltage drop måling – Forbindelse med Plug commander og 3-leder testledninger

#### Måleprocedure

STEP 1: Mål impedansen Zref ved kilden

- · Gå til Voltage Drop (Spændingsfald) funktionen.
- Indstil test parameter/grænser
- Forbind testkablet til instrumentet
- Forbind 3-leder testledninger til tavlen I den elektriske installation, se Fig. 4.64.
- Tryk på eller vælg ikonet <sup>(•)</sup> for at starte **Zref-**målingerne.
- Tryk på tasten for at måle Zref.

#### STEP 2: Måling af Voltage drop (Spændingsfald)

- Gå til Voltage Drop funktionen.
- Indstil test parameter/grænser
- Forbind testkablet til instrumentet
- Forbind 3-leder testledningerne eller Plug commander til test punkterne, se Fig. 4.64
- Start målingen.
- Gem resultatet (valgfrit).

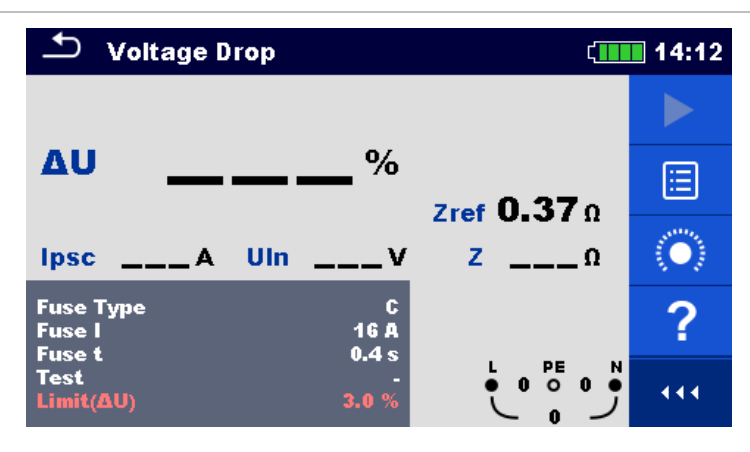

Fig. 4.65: Eksempel på Zref målresultat (Step 1)

| 🛨 Voltage Drop                |                    | Ĺ∎∎             | 14:12                     | 🛨 Voltage Dr                  | op                 | ۲                           | 14:14                   |
|-------------------------------|--------------------|-----------------|---------------------------|-------------------------------|--------------------|-----------------------------|-------------------------|
| 4                             | 4                  |                 |                           |                               |                    | ×                           |                         |
| <b>∆</b> ∪ ∎∎                 | ∎ ■ %              | Zref 0.37 0     |                           | Δυ 🗖                          | <b>* • • • •</b> % | Zrof 0 37 0                 |                         |
| Ipsc 438 A UI                 | n 227 v            | <b>z 0.52</b> Ω |                           | Ipsc 231 A                    | Uln 229v           | <b>z 1.00</b> Ω             |                         |
| Fuse Type<br>Fuse I<br>Fuse t | C<br>16 A<br>0.4 s |                 | $\langle \bullet \rangle$ | Fuse Type<br>Fuse I<br>Fuse t | C<br>16 A<br>0 4 s |                             | $\langle \circ \rangle$ |
| Test<br>Limit(AU)             | 3.0 %              |                 |                           | Test<br>Limit(ΔU)             | 3.0 %              | L PE N<br>● 2290 0 ●<br>229 | 444                     |

Fig. 4.66: Eksempler på Voltage drop (Spændingsfald) måleresultater (Step 2)

#### 4.19 Z auto - Auto test sekvens for fast line og loop test

Test/ målinger der udføres i Z auto test sekvens

- Voltage (Spænding)
- Z line
- Voltage Drop (Spændingsfald)
- Zs rcd
- → Uc

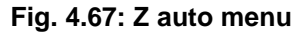

| 🛨 Z auto   |   |            |            |                              |  |  |  |
|------------|---|------------|------------|------------------------------|--|--|--|
| UIn        | v | ΔU         | %          |                              |  |  |  |
| Z (LN)     | Ω | lpsc (LN)  | A          | (III)                        |  |  |  |
| Z (LPE)    | Ω | Ipsc (LPE) | A          |                              |  |  |  |
| Uc         | v |            |            | $\langle \mathbf{O} \rangle$ |  |  |  |
| Zref       | Ω |            |            |                              |  |  |  |
| Protection |   | TN red     |            | ?                            |  |  |  |
| Fuse Type  |   | 0.5 A      | L1 PE L2   |                              |  |  |  |
| Fuse t     |   | 0.035 s    | ● 228● 0 ● | 444                          |  |  |  |
| Туре       |   | A          | 228        |                              |  |  |  |

#### Forbindelses diagram

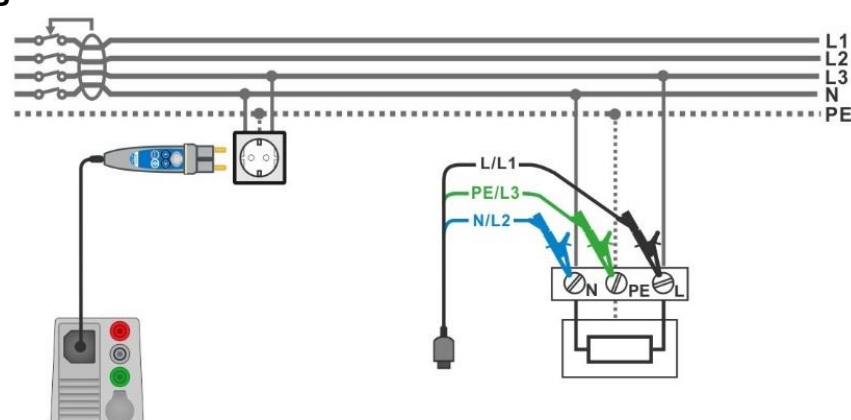

Fig. 4.68: Z auto måling

#### Måleprocedure

- Gå til **Z auto** funktionen.
- Indstil test parameter/grænser
- Mål impedansen Zref ved forbindelses punktet (valgfrit), se 4.18 Voltage Drop. (spændingfald)
- Forbind testkablet til instrumentet
- Forbind 3 leder testledningen eller Plug commander til objektet der skal testes, se Fig. 4.68
- Start Auto test.
- Gem resultatet (valgfrit).

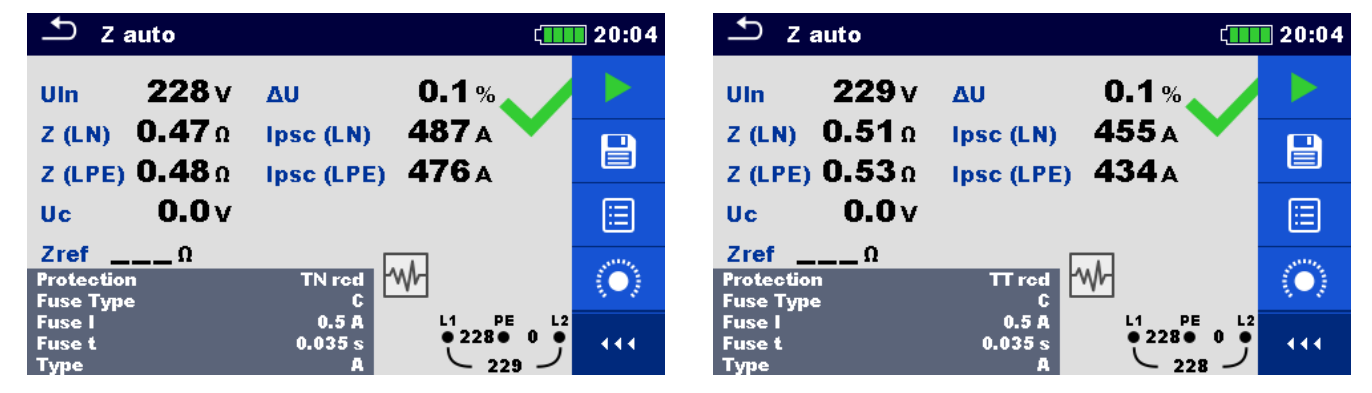

Fig. 4.12: Eksempler på Z auto måleresultater

### 4.20 Earth – Jordmodstand (3-leder test)

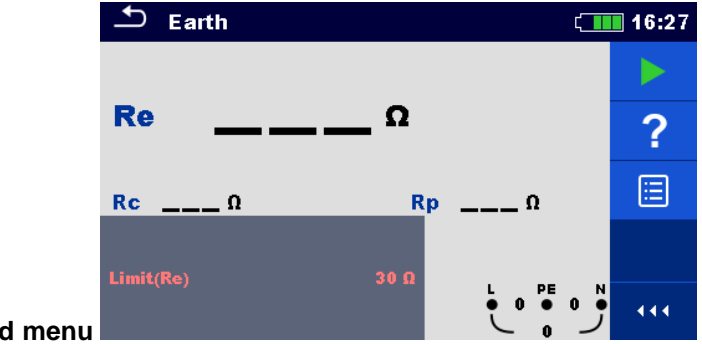

Fig. 4.13: Jordmodstand menu

#### Forbindelsesdiagrammer

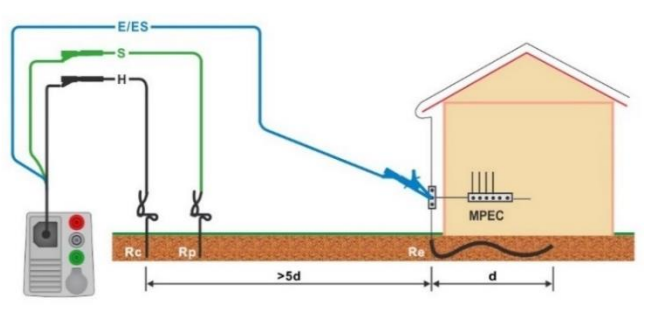

Fig. 4.71: Måling af modstand til Jord

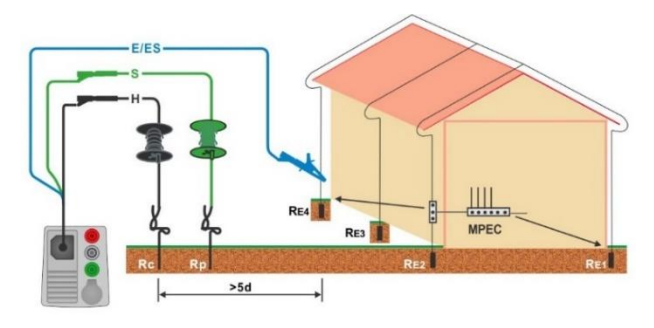

Fig. 4.72: Måling af modstand til Jord med transientbeskyttelse

- Gå til Earth (Jord) funktionen.
- Indstil testparameter/grænser
- Forbind testkablet til instrumentet
- Forbind 3-leder testledningen til objektet under test, se Fig. 4.71 og Fig. 4.72.
- Start målingen.
- Gem resultatet (valgfrit).

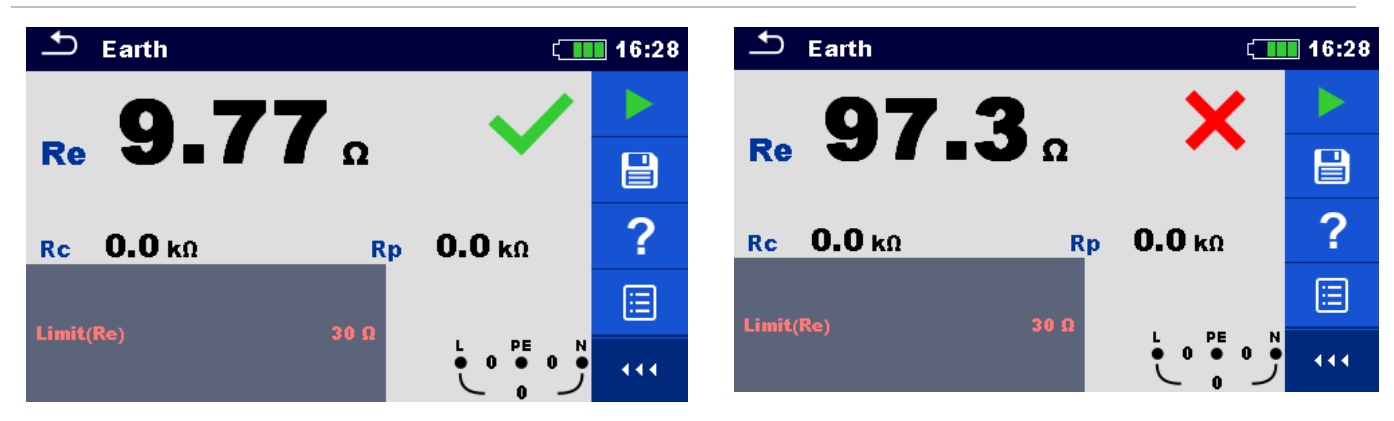

Fig. 4.73: Eksempler på Jordmodstand måleresultater

### 4.21 Earth 2 clamp – Kontaktløs Jordmodstands måling (2 strømtænger)

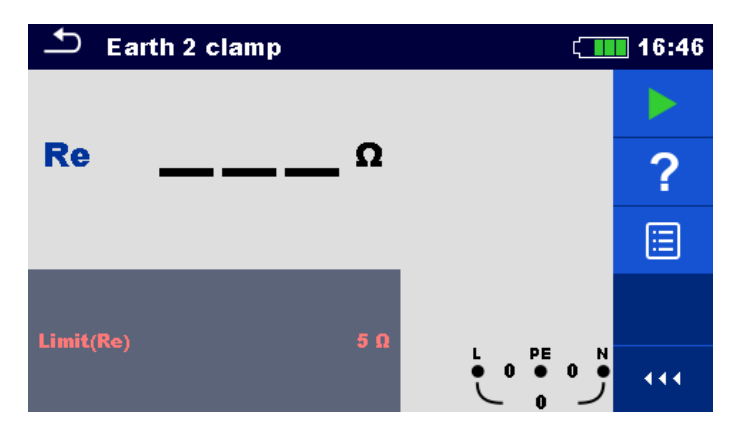

Fig. 4.74: Earth 2 Clamp (Strømtang) menu

#### Forbindelses diagram

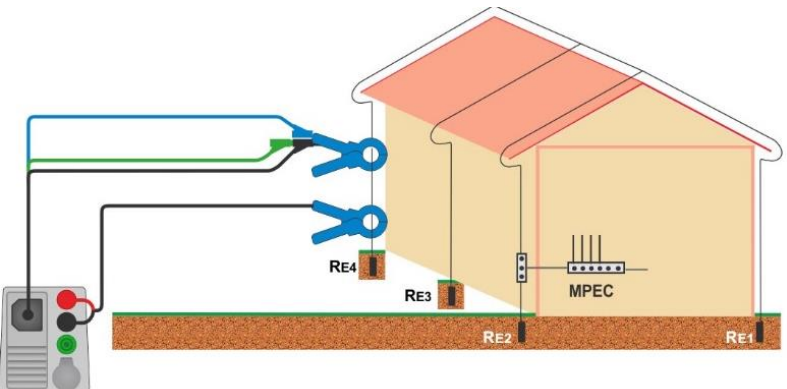

#### Fig. 4.75: Kontaktløs Jordmodstands måling (2 strømtænger)

- Gå til Earth 2 clamp funktionen.
- Indstil test parameter/grænser
- Forbind testkabel og strømtang til instrumentet
- Sæt strømtænger på objektet der skal testes, se Fig. 4.75
- Start kontinuerlig måling.
- Stop målingen.
- Gem resultatet (valgfrit).

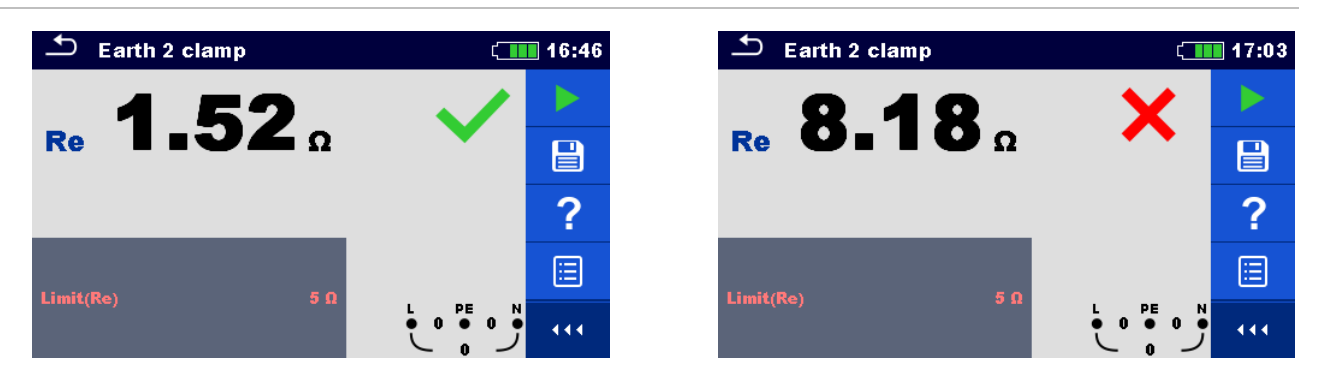

Fig. 4.76: Eksempler på Kontaktløs Jordmodstands måling (2 strømtænger) resultater

### 4.22 Ro – Specifik Jordmodstand

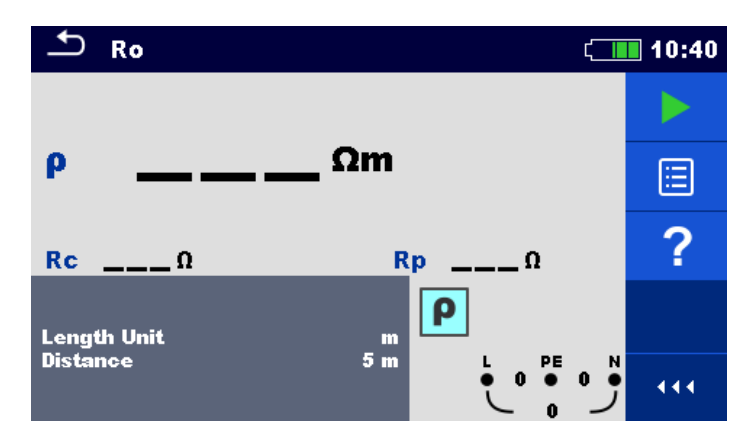

Fig. 4.77: Ro menu

#### Forbindelses diagram

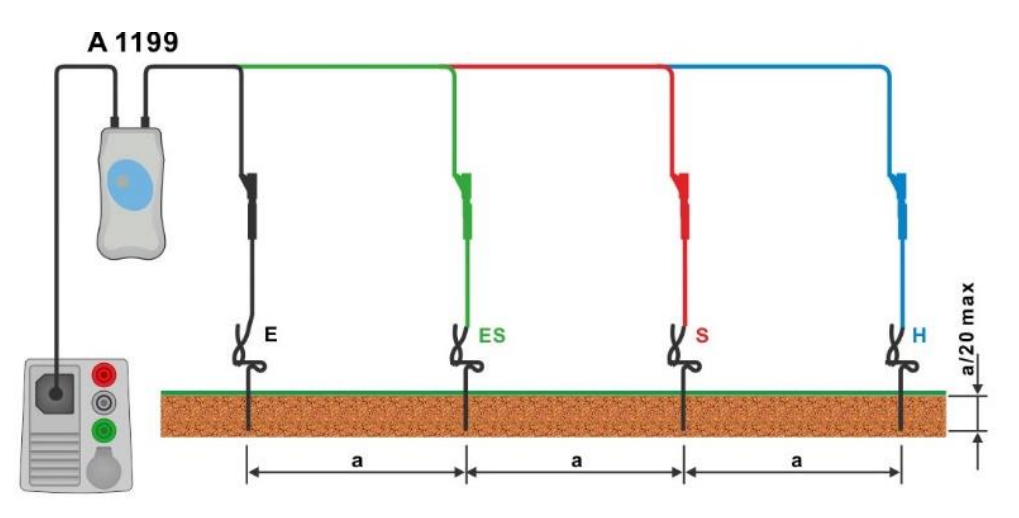

#### Fig. 4.78: Specifik Jordmodstand måling

- Gå til Ro funktionen.
- Indstil test parameter/grænser
- Forbind A 1199 adapter til instrumentet.
- Forbind testledningerne til Jord proberne, se Fig. 4.78
- Start målingen.
- Gem resultatet (valgfrit).

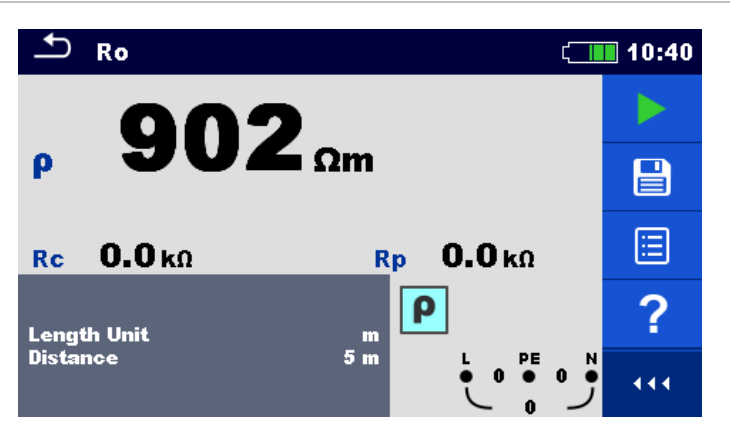

Fig. 4.14: Eksempel på Specific Jord resistance måling result

#### 4.23 Effekt

Se den engelske quick guide for XD

#### 4.24 Harmonisk

Se den engelske quick guide for XD

# 4.25 Strøm

Fig. 4.86: Strøm menu

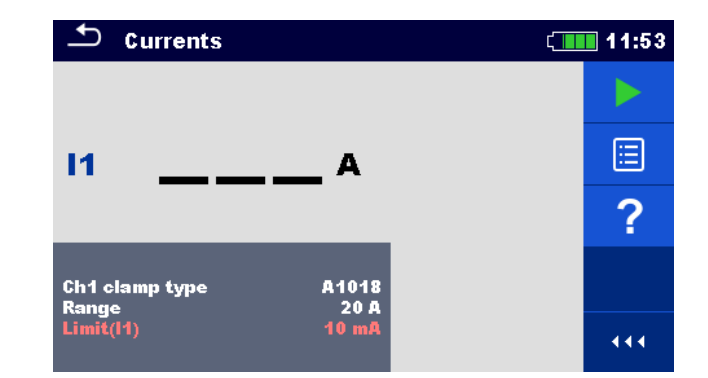

#### Forbindelse diagram

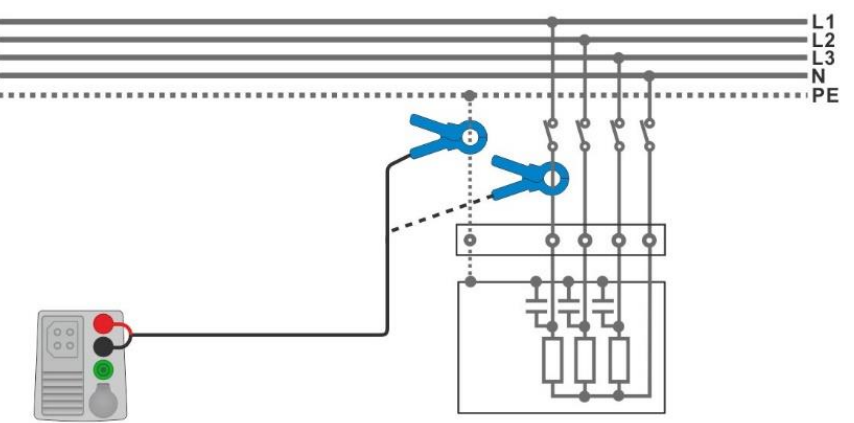

#### Fig. 4.87: PE lækage og belastningsstrøms måling

#### Måleprocedure

- Gå til Currents (Strøm) funktion.
- Indstil parameters/grænsen.
- Forbind strømtangen til instrument.
- Forbind strømtangen til objektet der skal testes, se Fig 4.87
- Start kontinuerlig måling.
- Stop målingen.
- Gem resultatet (valgfrit).

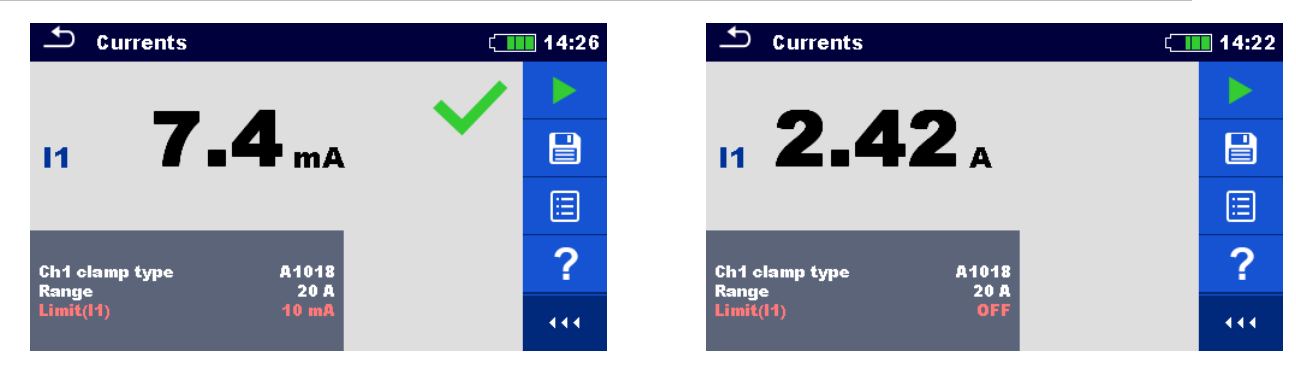

Fig. 4.88: Eksempel på PE lækage og belastningsstrøm

#### 4.26 ISFL – Første fejllækage strøm

Se den engelske quick guide for XD

#### 4.27 IMD – Test af insolation monitorerings enheder

Se den engelske quick guide for XD

#### 4.28 Rpe – PE ledningsmodstand

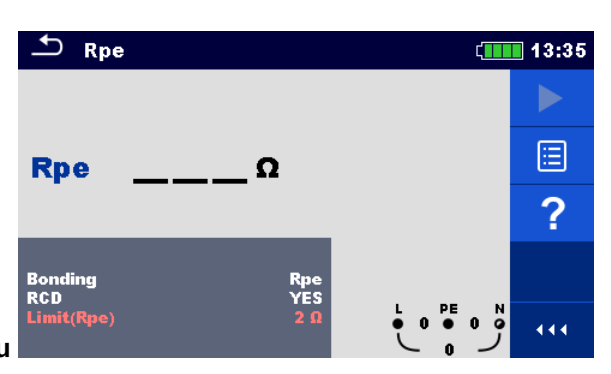

Fig. 4.96: PE ledningsmodstands menu

#### Forbindelses diagram

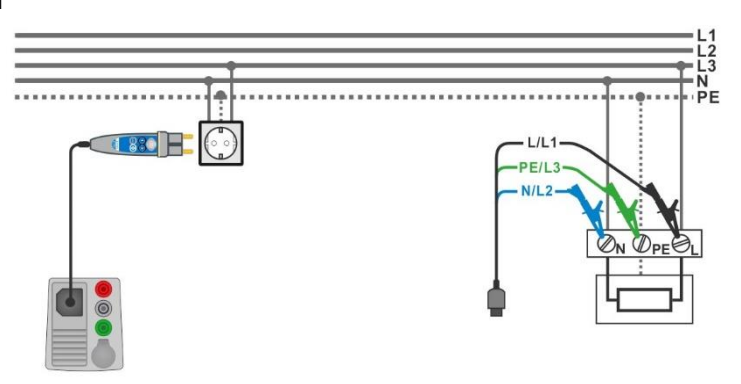

Fig. 4.97: Forbindelse med Plug commander og 3-leder test ledninger

- Gå til Rpe funktionen.
- Indstil test parameter/grænser
- Forbind testkablet til instrumentet
- Forbind 3-leder testledningerne eller Plug commander til objektet der skal testes, se Fig. 4.97
- Start målingen.
- Gem resultatet (valgfrit).

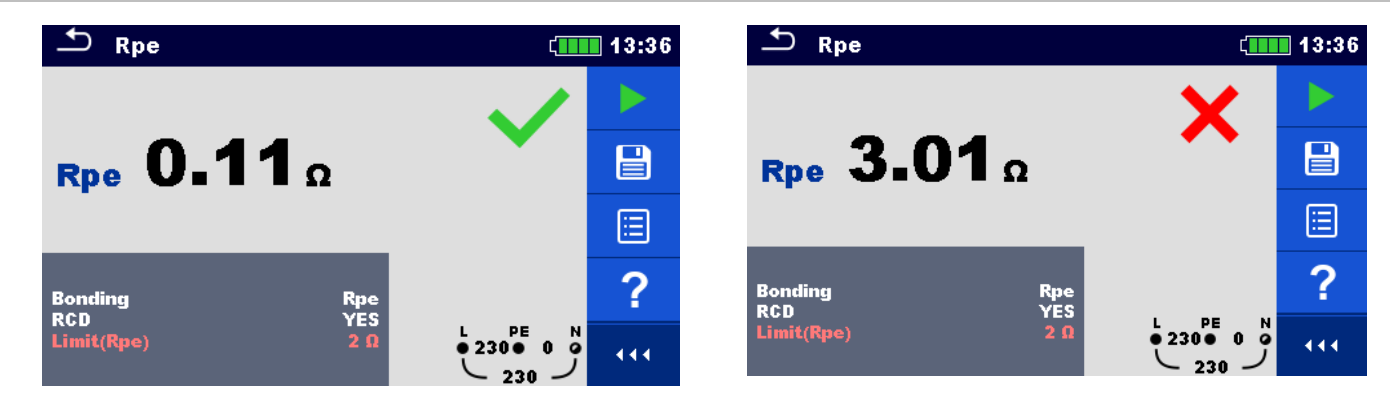

Fig. 4.98: Eksempler på PE ledningsmodstand resultater

### 4.29 Belysning

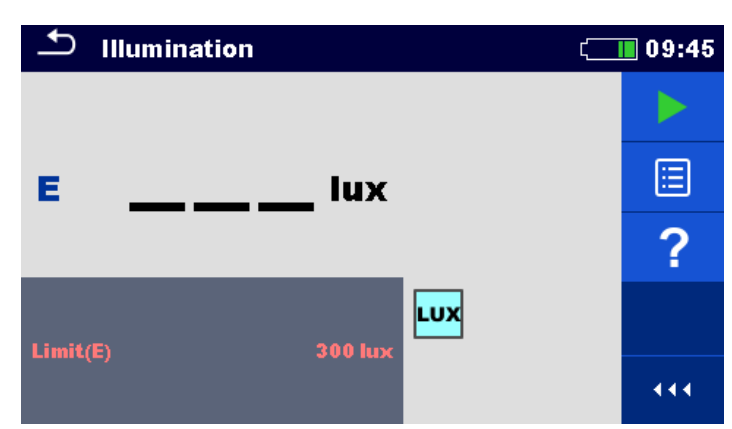

#### Fig. 4.99: Belysning menu

#### **Probe position**

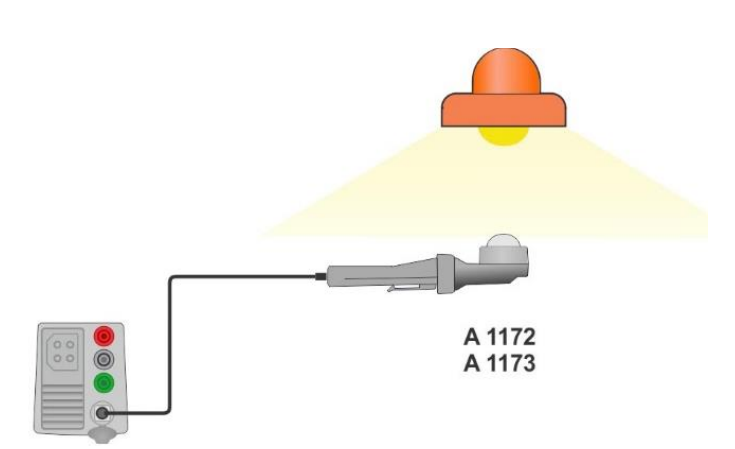

#### Fig. 4.100: LUXmeter probe position

- Gå til Illumination (Belysning) funktionen.
- Indstil test parameter/grænser
- Forbind illuminations sensoren A 1172 eller A 1173 til instrument.
- Hold LUXmeter proben under lyset, se *Fig. 4.100* LUXmeter proben skal være tændt.
- Start kontinuerlig måling.
- Stop målingen.
- Gem resultatet (valgfrit).

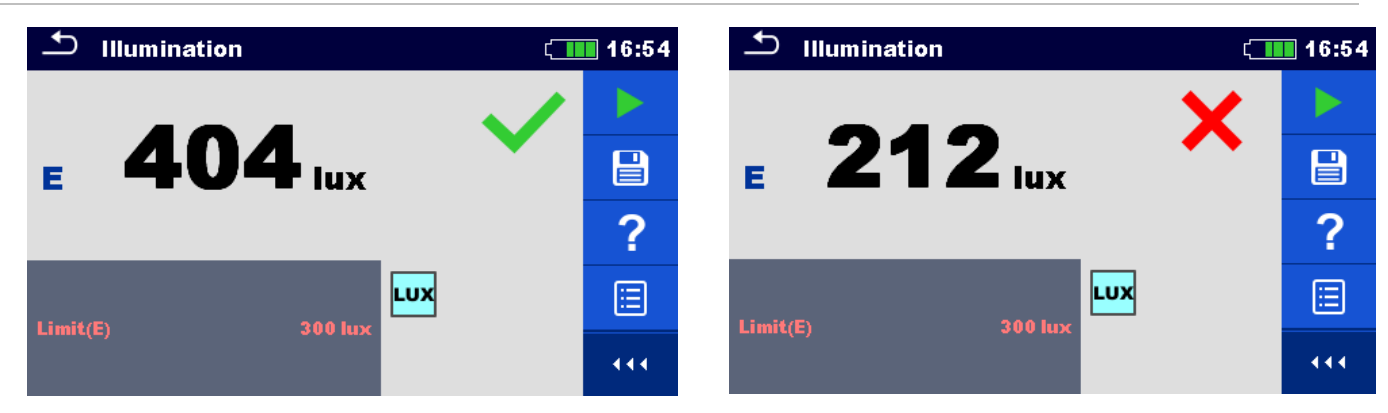

Fig. 4.101: Eksempler på Illumination (lux) måleresultater

#### Afladnings tid 4.30

Se den engelske quick guide for XD

#### 4.31 AUTO TT – Auto test sekvens for TT Jording system

#### Test/ målinger der udføres i AUTO TT sekvens

|                              | ΤΤ ΟΤUΑ 🗅                     | ci di ci di | 07:56                        |
|------------------------------|-------------------------------|----------------------------------------------------------------------------------------------------|------------------------------|
| Voltage (spænding)           | IIIn V                        |                                                                                                    |                              |
| Z line                       | Δυ%                           | ZrefΩ                                                                                                    |                              |
| Voltage Drop (spændingsfald) | Ζ(LN)Ω                        | lpsc (LN)A                                                                                                    |                              |
| Zs rcd                       | Ζ (LPE)Ω                      | lpsc (LPE)A                                                                                                    | $\langle \mathbf{O} \rangle$ |
| RCD Uc                       | I AN<br>RCD type<br>Fuse Type | 30 mA<br>A                                                                                                    | ?                            |
| ig. 4.106: AUTO TT menu      | Fuse I<br>Fuse t              | 16 A<br>0.035 s • 1 • 1                                                                                                    |                              |

#### Fig. 4.106: AUTO TT menu

#### Forbindelses diagram

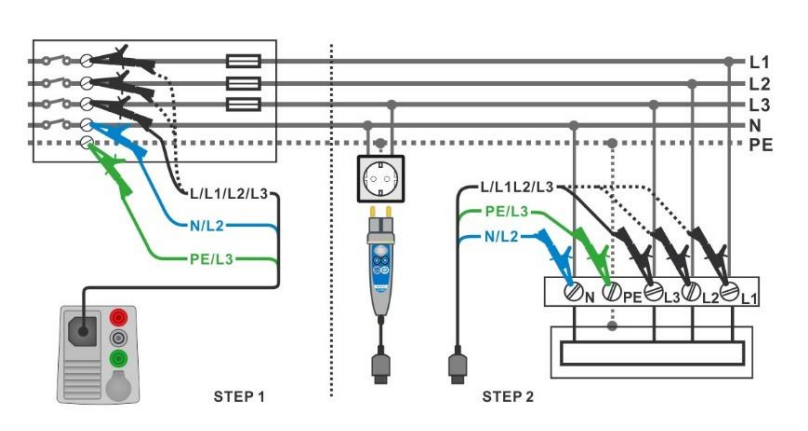

#### Fig. 4.107: AUTO TT måling

#### Måleprocedure

- Gå til AUTO TT funktionen. ۲
- Indstil test parameter/grænser ۲
- Mål impedansen Zref ved forbindelsespunktet (valgfrit), se sektion 4.18 Voltage Drop. ۲
- Forbind testkablet til instrumentet ۲
- Forbind 3-leder testledninger eller Plug commander til objektet der skal testes, se Fig. 4.107 ۲
- Start Auto test. •
- Gem resultatet (valgfrit). Þ

| 🛨 АИТО ТТ                     |                         | 12:48                   |
|-------------------------------|-------------------------|-------------------------|
| UlnV                          | UcV                     |                         |
| ΔU%                           | <b>Zref 0.41</b> Ω      |                         |
| Ζ(LN)Ω                        | lpsc (LN)A              |                         |
| Ζ (LPE)Ω                      | Ipsc (LPE)A             | $\langle \circ \rangle$ |
| I AN<br>RCD type<br>Fuse Type | 30 mA<br>AC             | ?                       |
| Fuse t                        | 0.5 A<br>0.035 s<br>227 | 15                      |

• Αυτό ττ ( 12:48 226 v 0.0v Uln Uc  $\triangleright$ **0.41** Ω ΔU 0.0% Zref **Z (LN) 0.40**Ω Ipsc (LN) 570 A **Ζ (LPE)0.38**Ω Ipsc (LPE) 600 A E ••• 0.035

Fig. 4.108: Eksempler på AUTO TT måling results

レーノ

### 4.32 AUTO TN (RCD) – Auto test sekvens for TN Jordingsanlæg med RCD

Test/ målinger der udføres i AUTO TN (RCD) sekvens

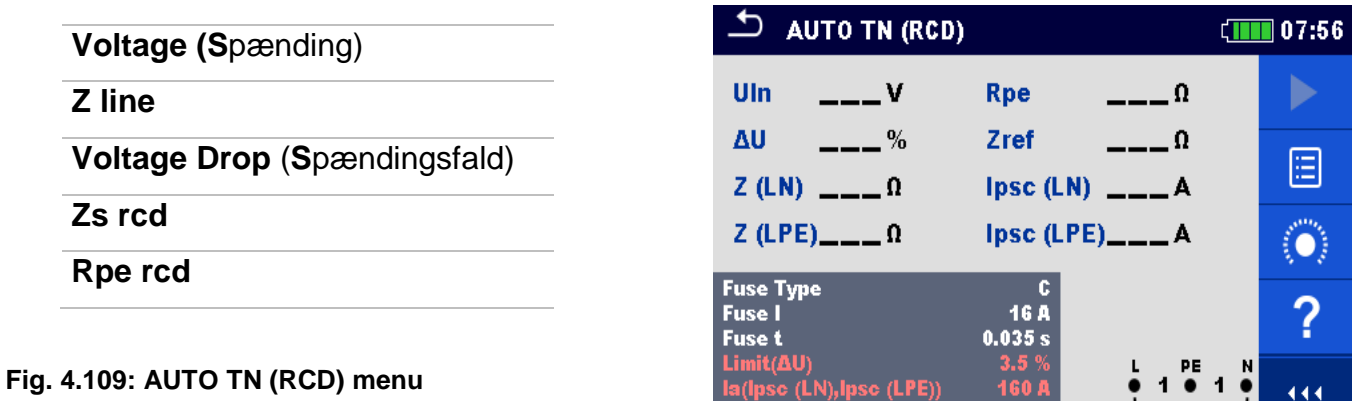

#### Forbindelses diagram

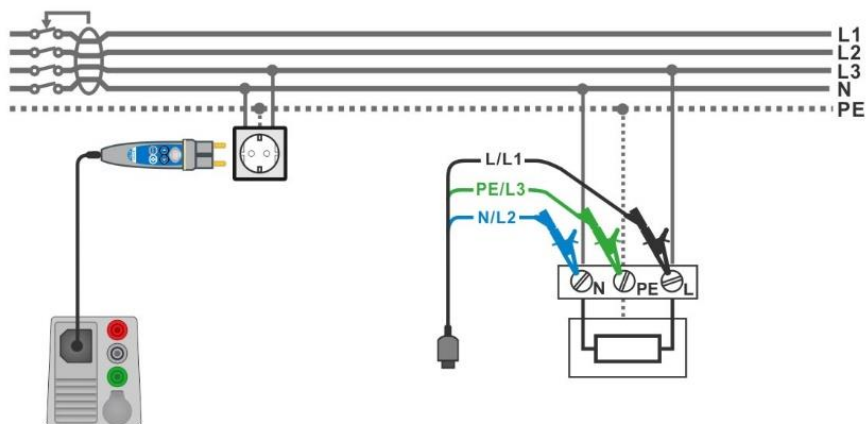

Fig. 4.110: AUTO TN (RCD) måling

- Gå til AUTO TN (RCD) funktionen.
- Indstil test parameter/grænser
- Mål impedansen Zref ved forbindelsespunktet (valgfrit), se sektion 4.18 Voltage Drop.
- Forbind testkablet til instrumentet
- Forbind 3-leder testledningerne eller Plug commander til objektet der skal testes, se Fig. 4.110.
- Start Auto test.
- · Gem resultatet (valgfrit).

| 🗅 AUTO TN (RCD)                        |               | ۲. ا                                                                             | 12:49                     | 📥 AUTO TN (RCD)                        | [                                                                                                    | 12:49 |
|----------------------------------------|---------------|----------------------------------------------------------------------------------|---------------------------|----------------------------------------|----------------------------------------------------------------------------------------------------|-------|
| UlnV                                   | Rpe _         | Ω                                                                                |                           | Uln 223v                               | Rpe 0.01 Ω                                                                                                    | >     |
| ΔU%                                    | Zref <b>O</b> | ) <b>.41</b> Ω                                                                   | (III)                     | Δυ 0.0% 🗸                              | Zref 0.41 Ω                                                                                                    |       |
| Ζ(LN)Ω                                 | lpsc (LN)     | A                                                                                |                           | <b>Ζ (LN) 0.40</b> Ω                   | Ipsc (LN) 569 A                                                                                                    |       |
| Ζ (LPE)Ω                               | lpsc (LPE)    | A                                                                                | $\langle \bullet \rangle$ | Z (LPE) <b>0.38</b> Ω                  | Ipsc (LPE) 608 A                                                                                                    | ✓ 🔲   |
| Fuse Type<br>Fuse I                    | C<br>0.5 A    |                                                                                  | ?                         | Fuse Type<br>Fuse I                    | 0.5 A                                                                                                    |       |
| Limit(AU)                              | 3.5 %         | L PE N                                                                           |                           | Fuse τ<br>Limit(ΔU)                    | 3.5 % L PE                                                                                                    | N     |
| la(lpsc (LN),lpsc (LPE))<br>Limit(Rpe) | 5 A<br>2 Ω    | $ \begin{array}{c} \bullet 223 \bullet 1 \bullet \\ \bullet 223 &  \end{array} $ | 444                       | la(lpsc (LN),lpsc (LPE))<br>Limit(Rpe) | $\begin{array}{c} 5 \mathbf{A} \\ 2 \mathbf{\Omega} \end{array} \qquad \begin{array}{c} 0 \\ 2 23 \\ 23 \end{array}$ | س ال  |

Fig. 4.15: Eksempler på AUTO TN (RCD) måleresultater

### 4.33 AUTO TN – Auto test sekvns for TN Jordingsanlæg uden RCD

#### Test/ målinger der udføres i AUTO TN sequence

| Voltage (Spænding)           |  |
|------------------------------|--|
| Z line                       |  |
| Voltage Drop (Spændingsfald) |  |
| Z loop                       |  |
| Rpe                          |  |

| UlnV                     | Rpe        | Ω         |                              |  |
|--------------------------|------------|-----------|------------------------------|--|
| ΔU%                      | Zref       | Ω         |                              |  |
| Ζ(LN)Ω                   | lpsc (LN)  | A         |                              |  |
| Ζ (LPE)Ω                 | lpsc (LPE) | A         | $\langle \mathbf{O} \rangle$ |  |
| Fuse Type                | C          |           |                              |  |
| Fuse I                   | 16 A       |           | 2                            |  |
| Fuse t                   | 0.0355     |           |                              |  |
| Limit(Rpe)               | 2Ω         | • 1 • 1 • | 444                          |  |
| la(lpse (LN),lpse (LPE)) | 160 A      |           |                              |  |

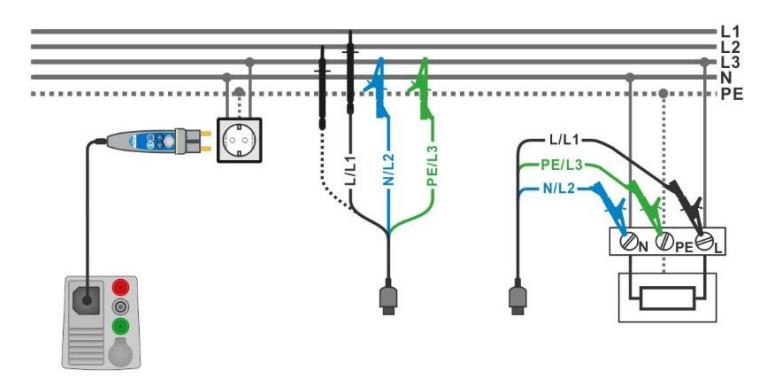

## Forbindelses diagram

#### Fig. 4.113: AUTO TN måling

- Gå til AUTO TN funktionen.
- Indstil test parameter/grænser
- Mål impedansen Zref ved forbindelsespunktet (valgfrit), se sektion 4.18 Voltage Drop.
- Forbind testkablet til instrumentet
- Forbind 3-leder testledningen eller Plug commander til objektet der skal testes, se *Fig. 4.113*.
- Start Auto test.
- Gem resultatet (valgfrit).

| 🖆 AUTO TN                              | (                                | 08:10 🛨 AUTO TN                        | 08:10                                                         |
|----------------------------------------|----------------------------------|----------------------------------------|---------------------------------------------------------------|
| UlnV                                   | RpeΩ                             | ▶ UIn <b>227</b> v                     | Rpe 0.02Ω 🗸 🕨                                                 |
| ΔU%                                    | Zref 0.53Ω                       | 🖃 🛛 🗛 🗸                                | Zref 0.53Ω                                                    |
| Ζ(LN)Ω                                 | lpsc (LN)A                       | E Z (LN) <b>0.56</b> Ω                 | lpsc (LN) 409 A 🗸 💷                                           |
| Ζ (LPE)Ω                               | Ipsc (LPE)A                      | Ο Ζ (LPE) <b>0.51</b> Ω                | Ipsc (LPE) 448 A 🗸 📃                                          |
| Fuse Type<br>Fuse I                    | C<br>16 A                        | 7<br>Fuse Type<br>Fuse I               | C 16 A                                                        |
| Fuse t                                 | 0.035 s                          | Fuse t                                 | 0.035 s                                                       |
| Limit(Rpe)<br>la(lpsc (LN),lpsc (LPE)) | 2 0 • 228 • 1 •<br>160 A • 228 • | Limit(Rpe)<br>Ia(Ipsc (LN),Ipsc (LPE)) | 2 Ω<br>160 A<br>• 229 • 1 • · · · · · · · · · · · · · · · · · |

Fig. 4.114: Eksempler på AUTO TN måleresultater

### 4.34 AUTO IT – Auto test sequence for IT Jording system

Test/ målinger der udføres i AUTO IT sequence

| Voltage      |  |
|--------------|--|
| Z line       |  |
| Voltage Drop |  |
| ISFL         |  |
| IMD          |  |

Fig. 4.115: AUTO IT menu

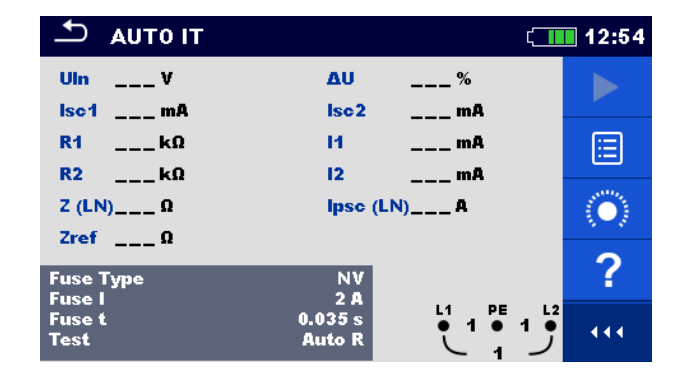

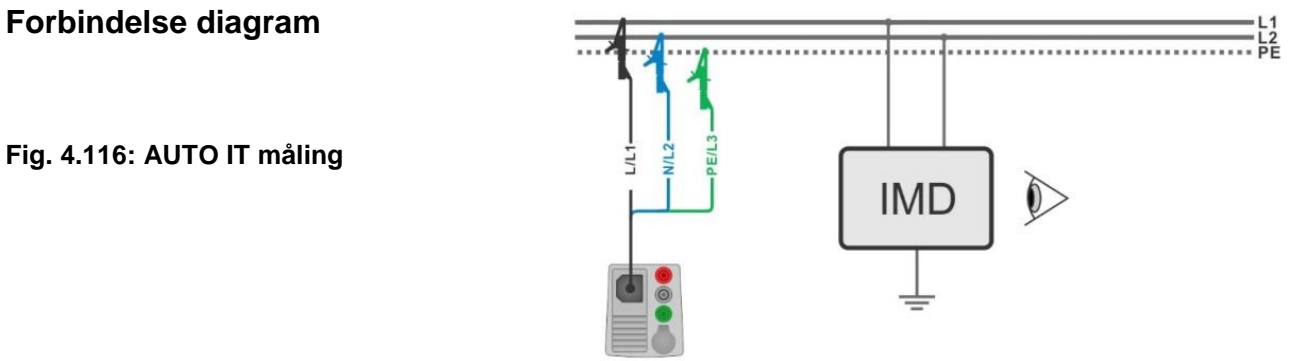

- Gå til AUTO IT funktionen.
- Indstil test parameter/grænser
- Mål impedansen Zref ved forbindelsespunktet (valgfrit), se sektionr 4.18 Voltage Drop.
- Forbind testkablet til instrumentet
- Forbind 3-leder testledninger til objektet der skal testes, se Fig. 4.116
- Start Auto test.
- Gem resultatet (valgfrit).

| 🛨 АИТО ІТ              | ۲                  | 11:01                   | 🛨 айто іт                    |                   | (                                                                                                    | 11:02                      |
|------------------------|--------------------|-------------------------|------------------------------|-------------------|----------------------------------------------------------------------------------------------------|----------------------------|
| Uin V<br>Isc1 mA       | AU %<br>Isc2 mA    |                         | Uin 219 ¥<br>Isc1 2.2 mA ✓   | ΔU<br>Isc2        | 0.0 % 🗸<br>2.2 mA 🗸                                                                                                    |                            |
| kΩ<br>R1kΩ<br>R2 kΩ    | <br>I1 mA<br>I2 mA |                         | R1 50 kΩ<br>R2 45 kΩ         | 11<br>12          | 4.4 mA<br>4.9 mA 🗸                                                                                                    |                            |
| Z (LN)Ω<br>Zref 4.03.0 | lpsc (LN)A         | $\langle \circ \rangle$ | Z (LN)3.98 Ω<br>Zref. 4.03 Ω | lpsc (LN          | 4)57.8 д 🗸                                                                                                    | ∷                          |
| Fuse Type              | NV<br>2.0          | ?                       | Fuse Type                    | NV<br>2.0         | <ul> <li>✓</li> </ul>                                                                                                    | $\langle \bigcirc \rangle$ |
| Fuse t<br>Test         | 0.035 s<br>Auto R  | •••                     | Fuse t<br>Test               | 0.035 s<br>Auto R | $ \begin{array}{cccc}             L1 & \text{PE} & L2 \\             \bullet & 109 \bullet & 110 \bullet \\             & \checkmark & 219 \end{array} $ | 444                        |

Fig. 4.117: Eksempler på AUTO IT måleresultater

### 4.35 Lokalisator

Denne funktion bruges til at:

- Spore lederere i installationer,
- Finde kortslutninger og afbrydelser i installationen.
- Finde sikringer.

Instrumentet generere et testsignal, der kan spores med en håndholdt modtager **R10K**, se i den engelske XD manual *Appendixs B: Locator reciver R10K* for yderligere information.

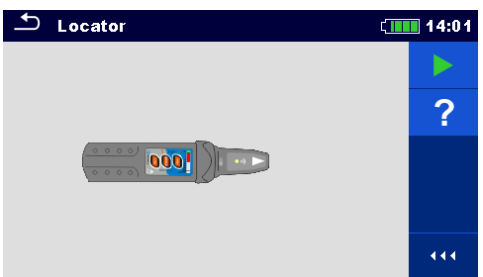

#### Fig. 4.118: Locator (Lokalisator) menu

Typiske kredsløb ved sporing i elektriske installationer

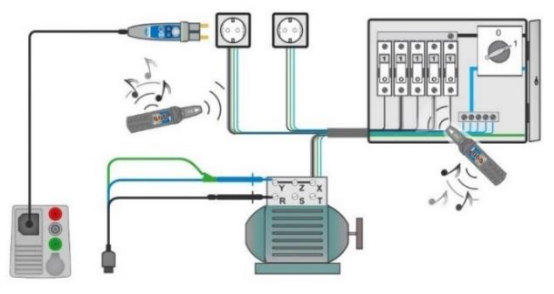

Fig. 4.119: Sporing af leder i vægge og tavler

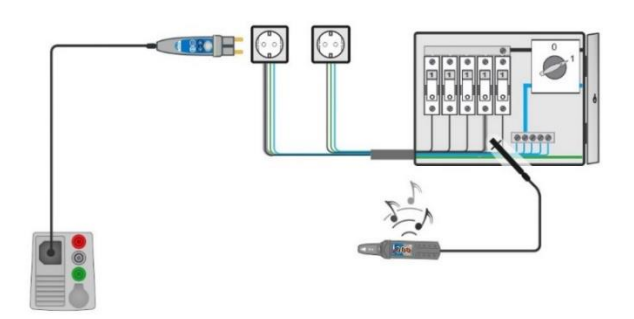

Fig. 4.1620: Lokalisering af enkelte sikringer

#### Sporings procedure

- Vælg Locator funktionen i Other menuen.
- Forbind testkablet til instrumentet
- Forbind 3-leder testledningerne eller Plug commander til objektet (se Fig. 4.119 Fig. 4.16).
- 🔸 Tryk på tasten 🖉
- Spor lederen med modtageren (i IND tilstand) eller modtager plus dens optionale tilbehør.
- For at stoppe sporingen tryk på tasten

Fig. 4.121: Lokator aktiv

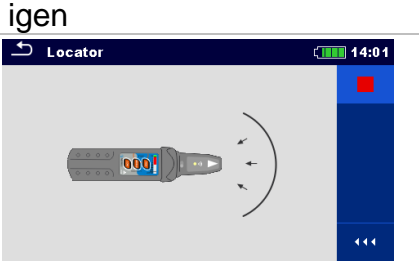

### 4.36 Visual og Funktional inspektion

Se den engelske quick guide for XD

Inspektion

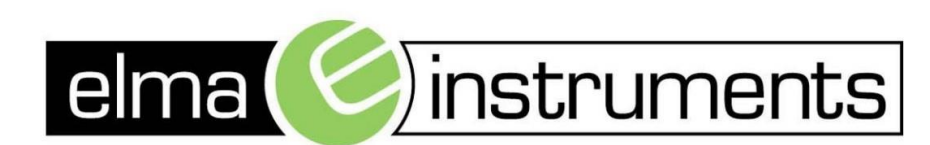

Elma Instruments A/S Ryttermarken 2 DK-3520 Farum T: +45 7022 1000 F: +45 7022 1001 info@elma.dk www.elma.dk Elma Instruments AS Garver Ytteborgsvei 83 N-0977 Oslo T: +47 22 10 42 70 F: +47 22 21 62 00 firma@elma-instruments.no www.elma-instruments.no Elma Instruments AB Pepparvägen 27 S-123 56 Farsta T: +46 (0)8-447 57 70 F: +46 (0)8-447 57 79 info@elma-instruments.se www.elma-instruments.se

v. hlo 190626 qg